| Brevdato                                       |                                                                                                    |
|------------------------------------------------|----------------------------------------------------------------------------------------------------|
| Afsender                                       | Cecilie Marie Jakobsen (Udv. Sagsbehandler,<br>Digitaliseringsstyrelsen )                                                                                                    |
| Modtagere                                      |                                                                                                    |
| Akttitel                                       | PITU IT leverandører workshop 2020                                                                                                    |
| Identifikationsnummer                          | 13758779                                                                                                    |
| Versionsnummer                                 | 1                                                                                                    |
| Ansvarlig                                      | Cecilie Marie Jakobsen                                                                                                    |
| Vedlagte dokumenter                            | Aktdokument<br>PITU workshop program 27_maj<br>PITU på Digitalimik.gl_da<br>PITU Processer<br>PITU Vejledning - Installation og opsætning - ver. 0.1-1<br>PITU Præsentation_2020<br>Invitation til online workshop |
| Dokumenter uden PDF-<br>version (ikke vedlagt) |                                                                                                    |
| Udskrevet                                      | 27-05-2020                                                                                                    |

-- AKT 13758779 -- BILAG 1 -- [ Aktdokument ] --

#### PROGRAM FOR PITU WORKSHOP FOR IT LEVERANDØRER D. 27/05.

#### *Onsdag d. 27/05:*

- Kl. 08:30: Velkomst og introduktion Styrelseschef Katrine Hjelholt Nathanielsen
- Kl. 08:45: Overordnet præsentation over PITU Projektleder Cecilie Marie Jakobsen
- Kl. 09:15: Cybernetica præsenterer PITU arkitekturen
- Kl. 10:00: 10 min pause
- Kl. 10:15: Heldin Lilly fra Færøerne
- Kl. 10:45: Magenta deler konkrete erfaringer:
  - Hvordan kom Magenta ind på PITU?
  - Et eksempel på planlægning at få en service på PITU
  - Eksempler på adgangsstyring i PITU
- Kl. 12:15 Pause
- Kl. 13:00 Afrunding

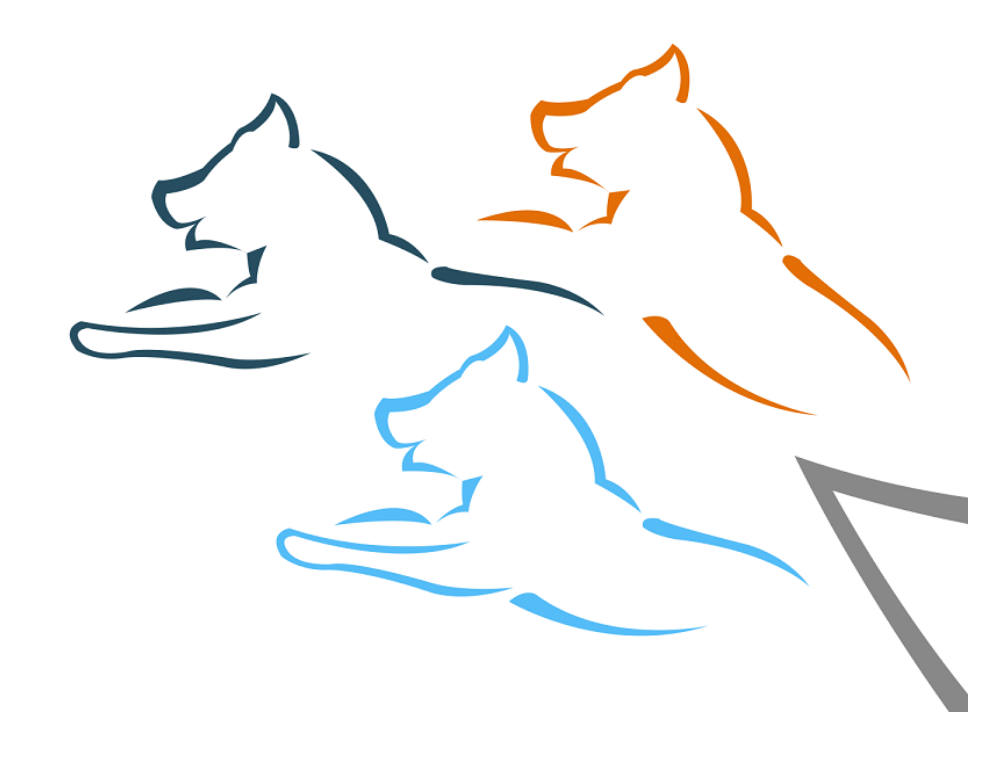

# PITU

Digitaliseringsstyrelsen

2020

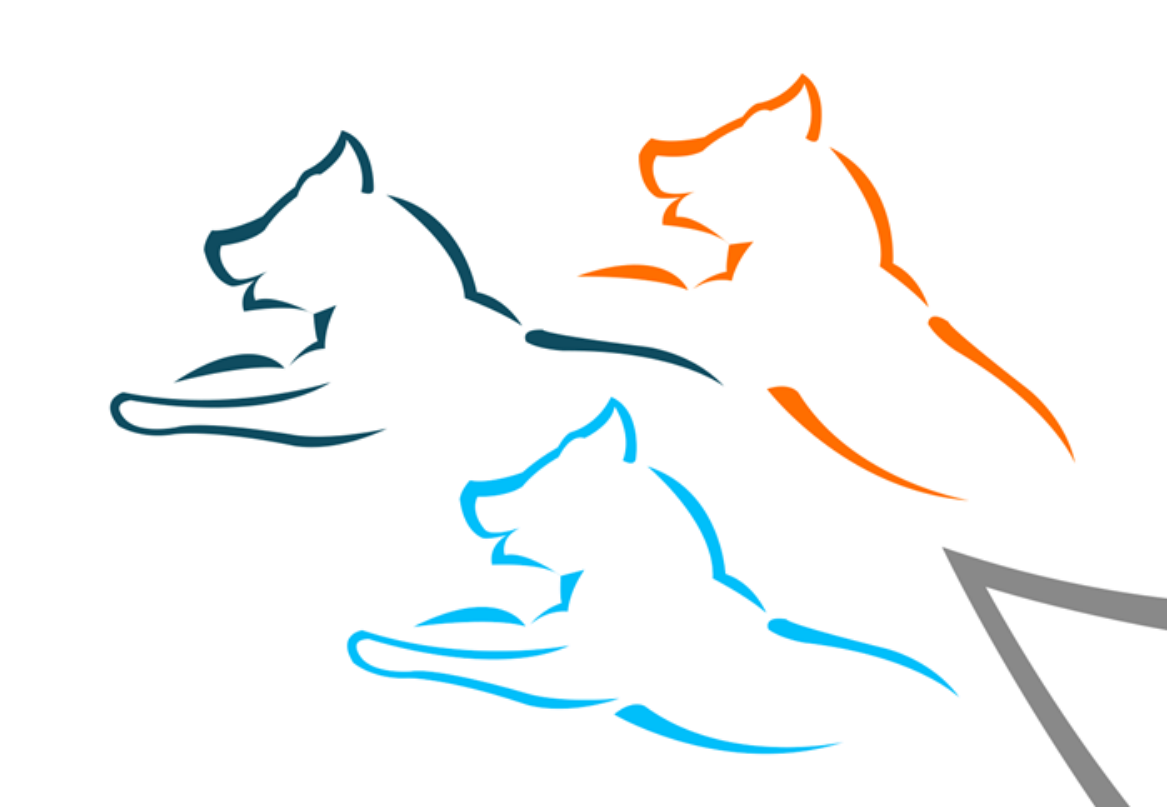

# INDHOLD

- Hvad er PITU
- Vision
- Rammer
- Fordelene ved medlemskab
- Hvad kræver et medlemskab og prismodel
- Use case
- Vil du vide mere

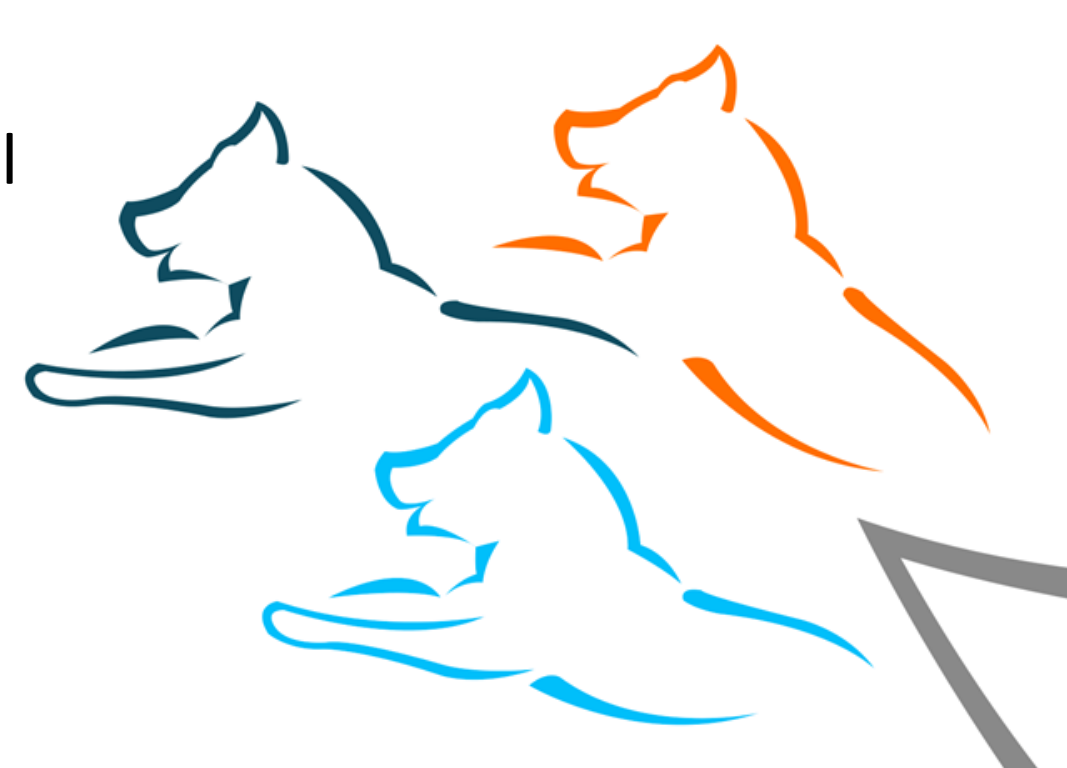

# Hvad er PITU

- PITU er en offentlig digital udvekslingsplatform for samfundets digitale data. Platformen er udviklet af DIA og skal på sigt være selvfinansieret.
- PITU understøtter standardiseret og sikker deling af data både nationalt og internationalt med konstant tilgængelighed.

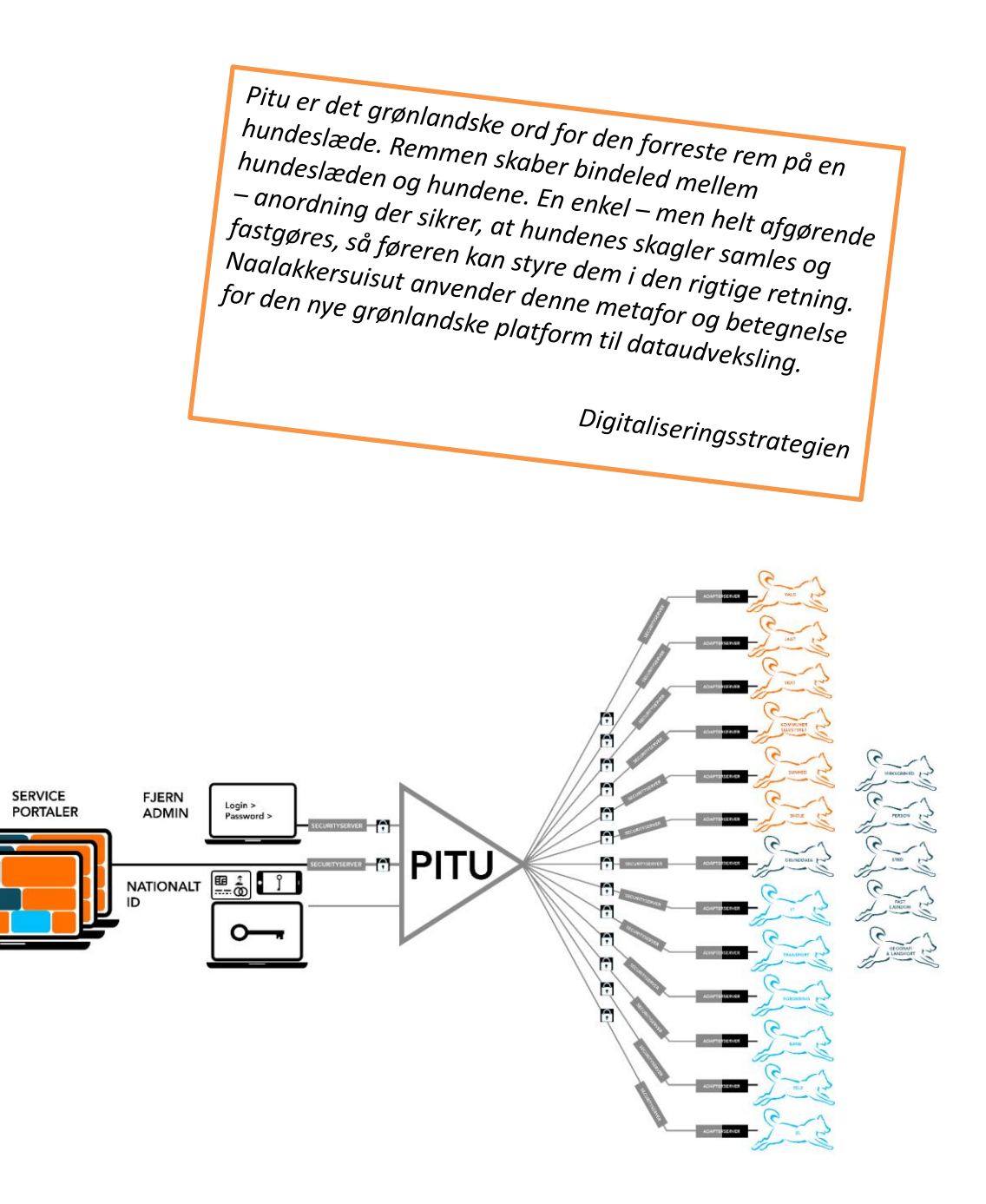

# **PITU arkitektur**

- PITU er en teknisk platform, som gør det muligt for medlemmerne at udveksle data mellem deres ITsystemer via internettet på en sikker, krypteret, systematiseret og beviselig måde.
- Data tilgængelig i PI-TU-arkitekturen udstilles gennem PITU Services og er formuleret som SOAPeller REST-API'er.
- PITU-arkitekturen består af tre komponenttyper:
   PITU Kerne, PITU Periferi og Trust Services.

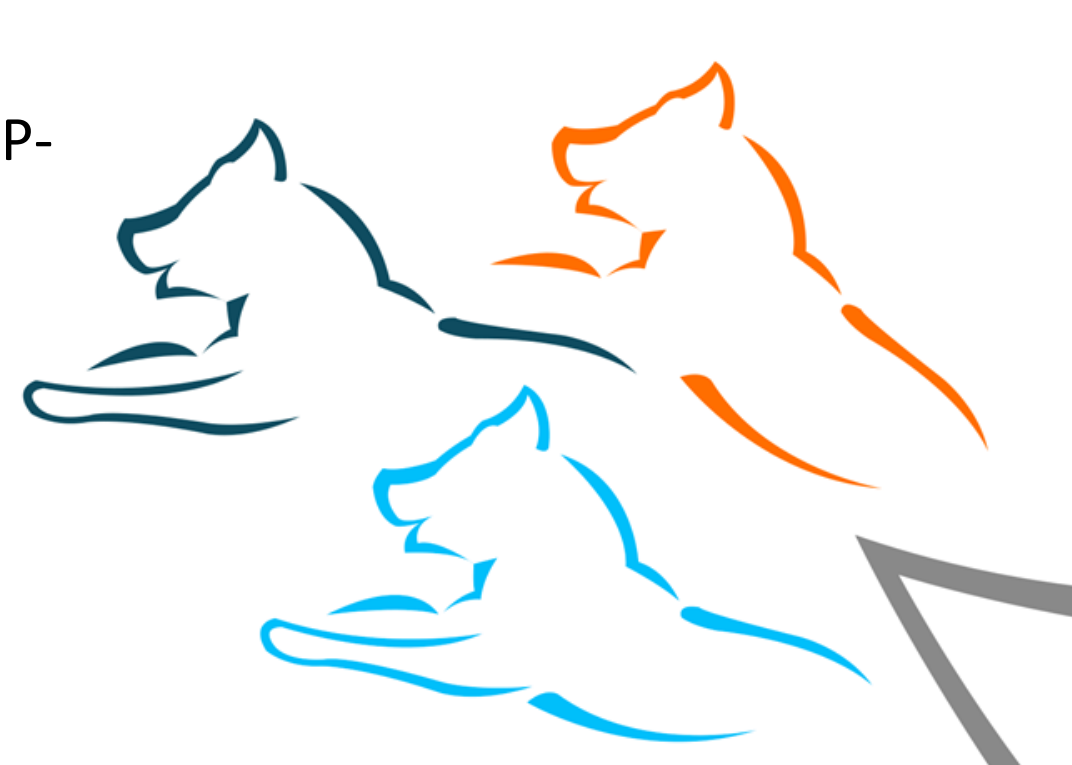

## PITU – Tænkt USE CASE

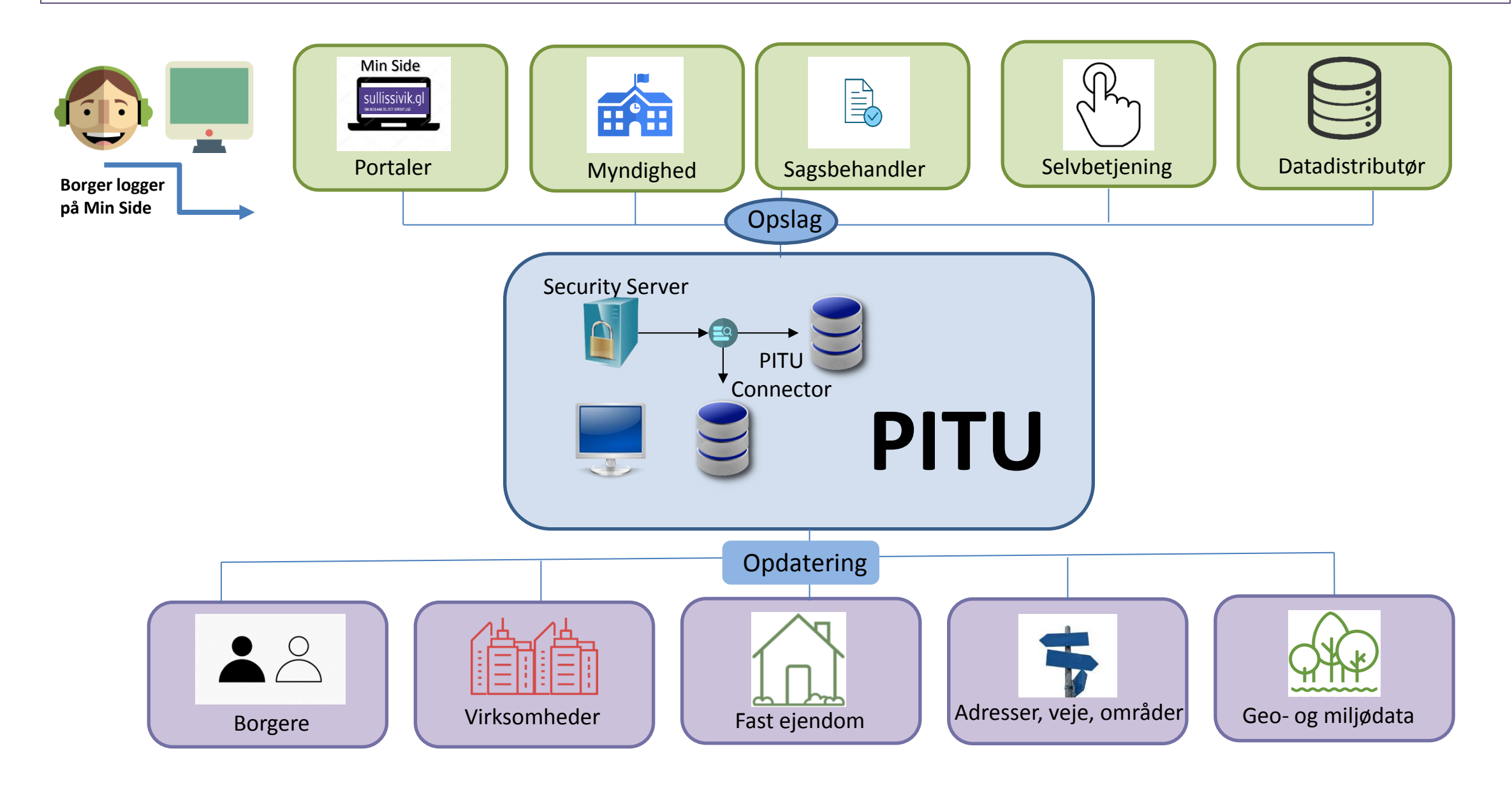

# **PITU-VISIONEN**

 50% af alle offentlige registre udveksler data via PITU

Digitaliseringsstrategien

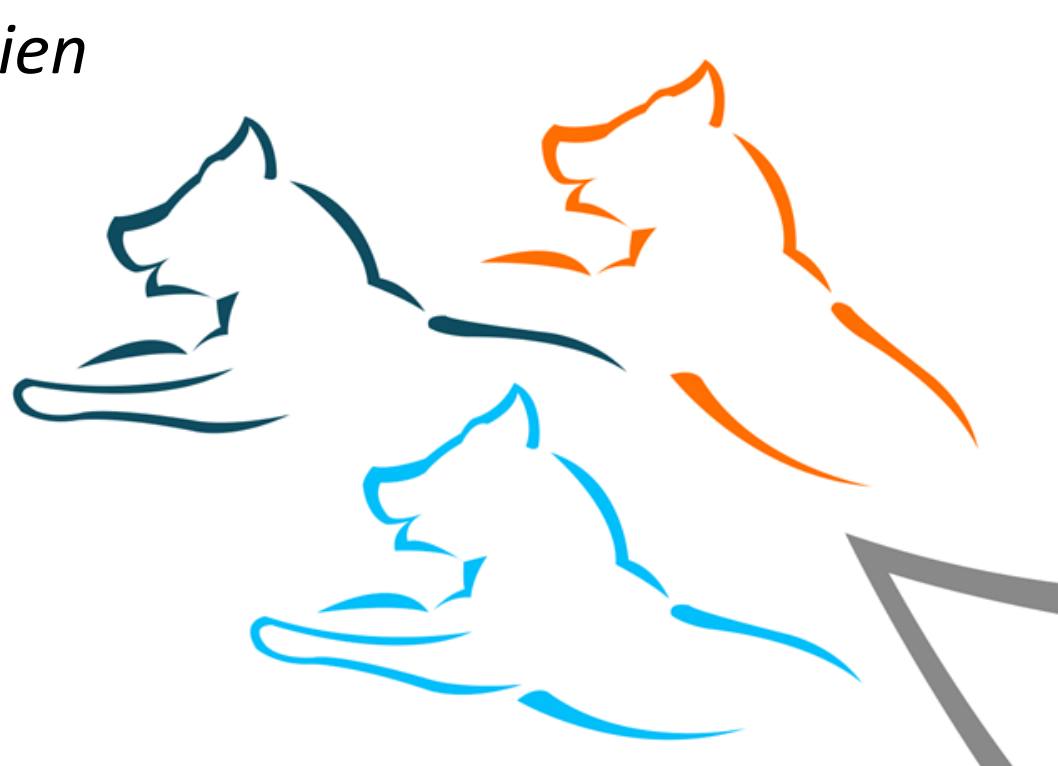

# **Overordnede rammer**

#### Governance

• Forankring i Advisory Board, som består af DIA's styrelseschef, som er formand samt repræsentanter fra andre myndigheder

### Sikkerhed

- Enkelt kontrolpunkt for alle indgående og udgående tjenester giver ensartet sikkerhedsniveau til alle tjenester og informationsudvekslinger
- Peer-to-peer-krypteret kommunikation

• Digitalt signeret bevisførelse for alle informationsudvekslinger

#### Jura

- PITU overholder af gældende regler for GDPR
- PITU er infrastruktur aftaler om udvekslinger sker efter overenskomst mellem PITU-medlemmer
- PITU må ikke forvride markedet med krav eller fordele til enkelte

### Økonomi

- DIA drifter PITU med indtægter fra medlemskaberne, dvs. platformen er selvfinansieret og reguleres efter antal medlemmer. Jo flere medlemmer jo billigere medlemskab.
- Årlige udgifter til platformen pr. medlem er pt. 30.000 kr.
- Decentrale udgifter til udvikling af webservices bliver afholdt af den pågældende myndighed.

# Fordelene ved PITU

- Data er standardiserede, så de kan kombineres og anvendes sammenhængende. Det betyder, at en given information kun kommer fra ét register
- Data kan som udgangspunkt frit anvendes af alle medlemmer.
- Følsomme oplysninger udveksles sikkert gennem PITU, uden at uvedkommende kan se eller påvirke data.
- PITU bygger på simpel og sikker infrastruktur, samt omkostningslav prismodel
- PITU giver bedre grundlag for fællesoffentlige samarbejde i kraf af fælles datadeling
- PITU giver bedre og nye muligheder for at udvikle nye databaserede services og produkter
- Driftsbesparelser på myndighedernes it-systemer fx. ved at undgå lokal opdatering af data

# Hvad kræver et medlemsskab

- Man skal anmode DIA om medlemskab. DIA vejleder om tilslutningen og det videre forløb
- Medlemmer skal underskrive en SLA og en medlemsaftale.
- PITU medlemskab koster 500 kr. pr. måned og derved 6.000 pr. år. En sikkerhedsserver koster 10.000 i engangsudgift til licens og derefter 2.000 pr. måned og derved. 24.000 pr. år.

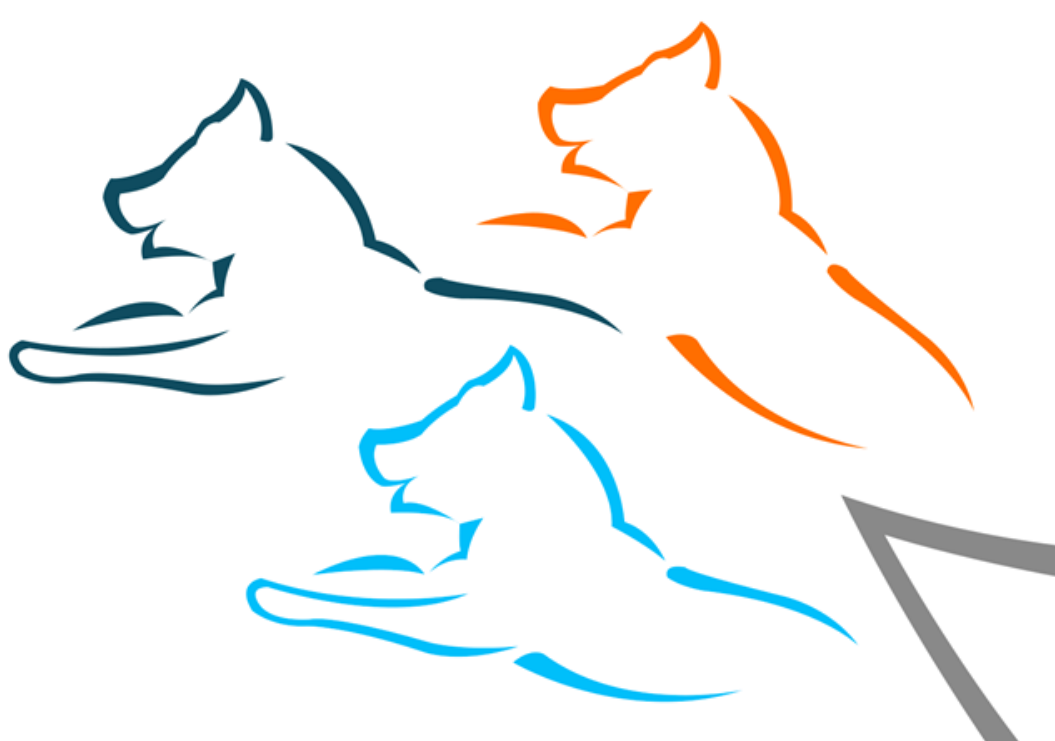

# Medlemmer og data på PITU

| Members            | Total requests exchanged       |                                                        |                                          |                                       |                       |               |
|--------------------|--------------------------------|--------------------------------------------------------|------------------------------------------|---------------------------------------|-----------------------|---------------|
| NFORMATION SYSTEMS | 28,640                         | Requests last 3<br>2,314                               | 0 days                                   | Requests last 12 months <b>28,362</b> |                       |               |
|                    |                                |                                                        |                                          | * Statistics updated May              | / <mark>6, 202</mark> | 0, 3:00:00 AM |
| This               | s instance has                 | Most popular s                                         | ervices                                  |                                       |                       |               |
| This               | s instance has<br>Members<br>6 | Most popular s<br>Received requests<br>14,994<br>6,933 | ervices<br>Service<br>DAFOTES<br>DAFO-PR | ST-PRISME-CPR-COMBINED                | ) / v1                |               |

# **Pitu.data.gl** – (fra dato 11/05-2020)

- Antal af udvekslet data: 28.640
- Antal medlemmer: 6
- Antal af information systemer: 11
- Antal data services: 50

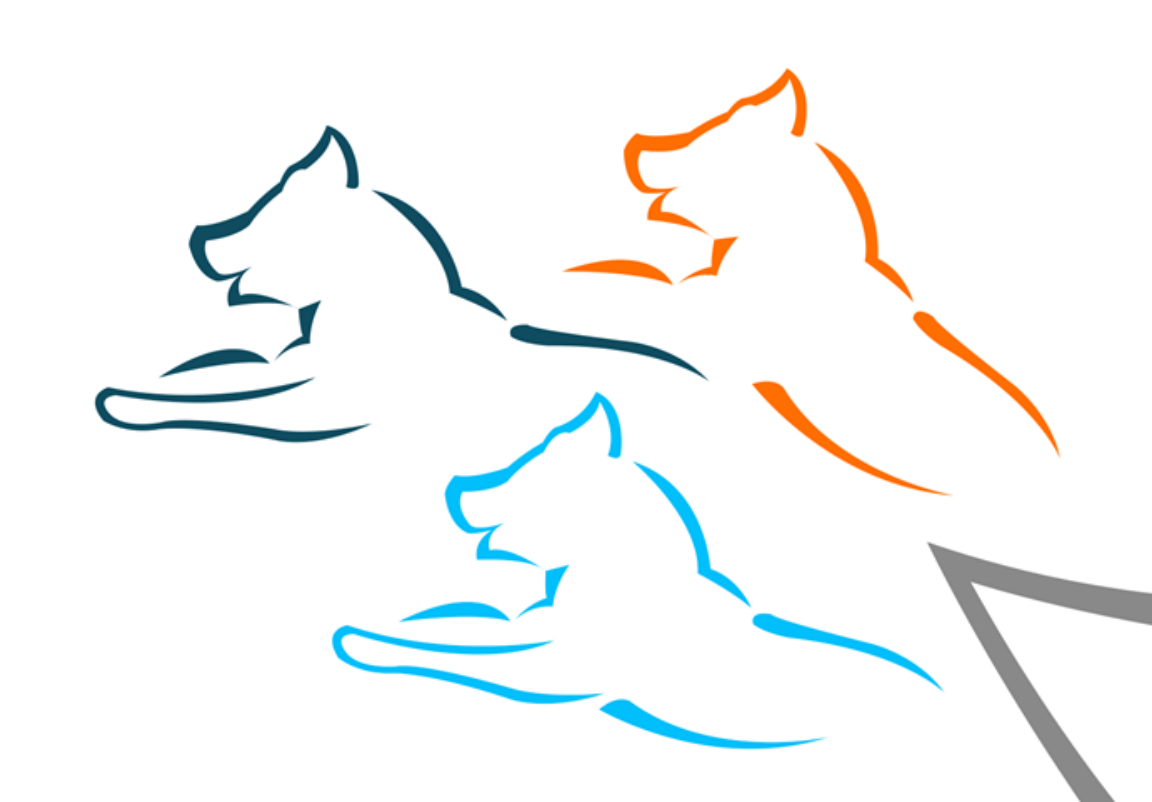

# Eksempler på nuværende data fra PITU (fra dato 11/05-2020)

### Data

- CPR
- CVR
- Adresser
- Rullende aktuel indkomst (RAI)
- Prisme
- ATP beregningsdata
- Osv.
- Besøg PITU websiden for mere info:
- <u>Pitu.data.gl</u>

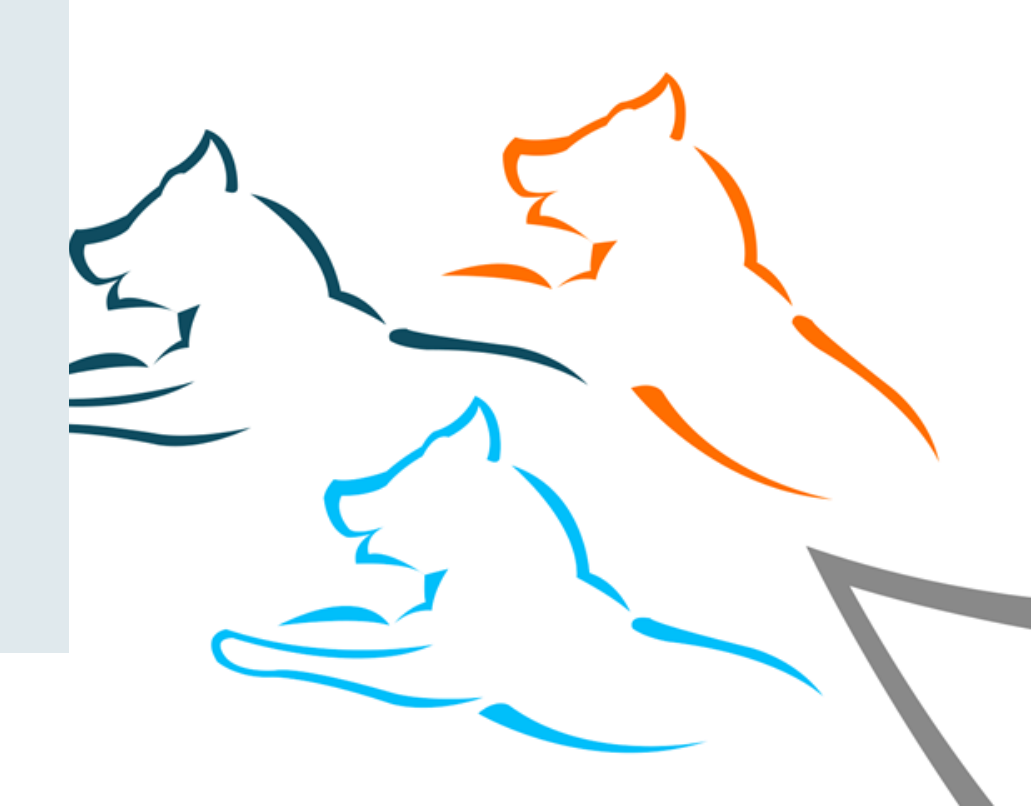

# Vil du vide mere?

- Besøg vores informationsside på digitalimik.gl: https://digitalimik.gl/Emner/Digitale%20Loesninger\_B/Pitu?sc\_lang=da
- Skriv til projektets postkasse: PITU@nanoq.gl

-- AKT 13758779 -- BILAG 4 -- [ PITU Processer ] --

#### PITU – Tilmeldningsproces

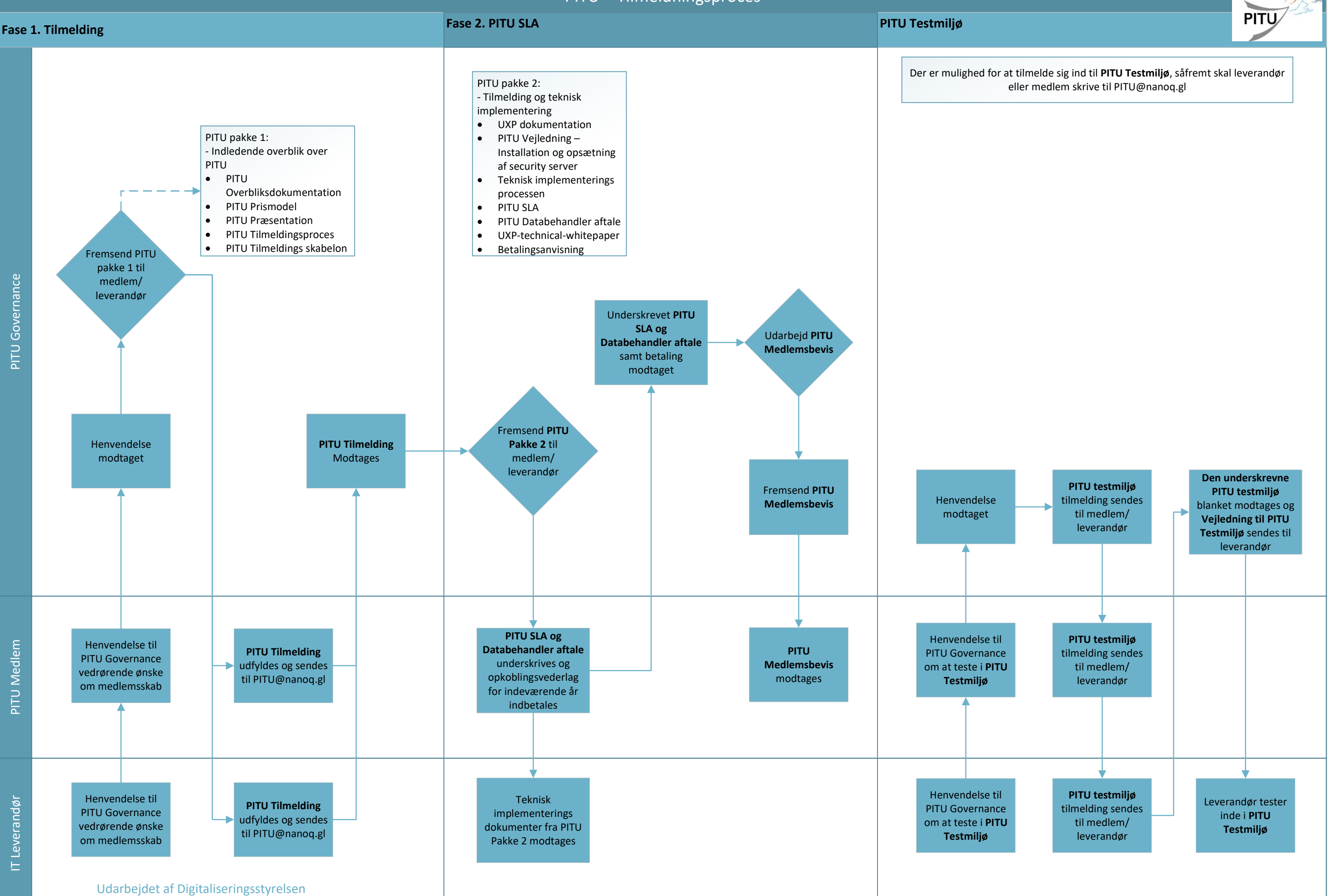

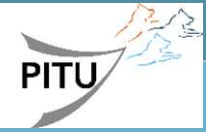

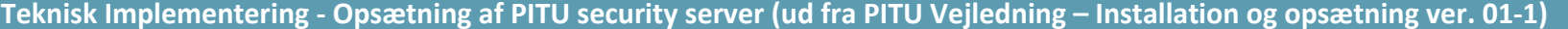

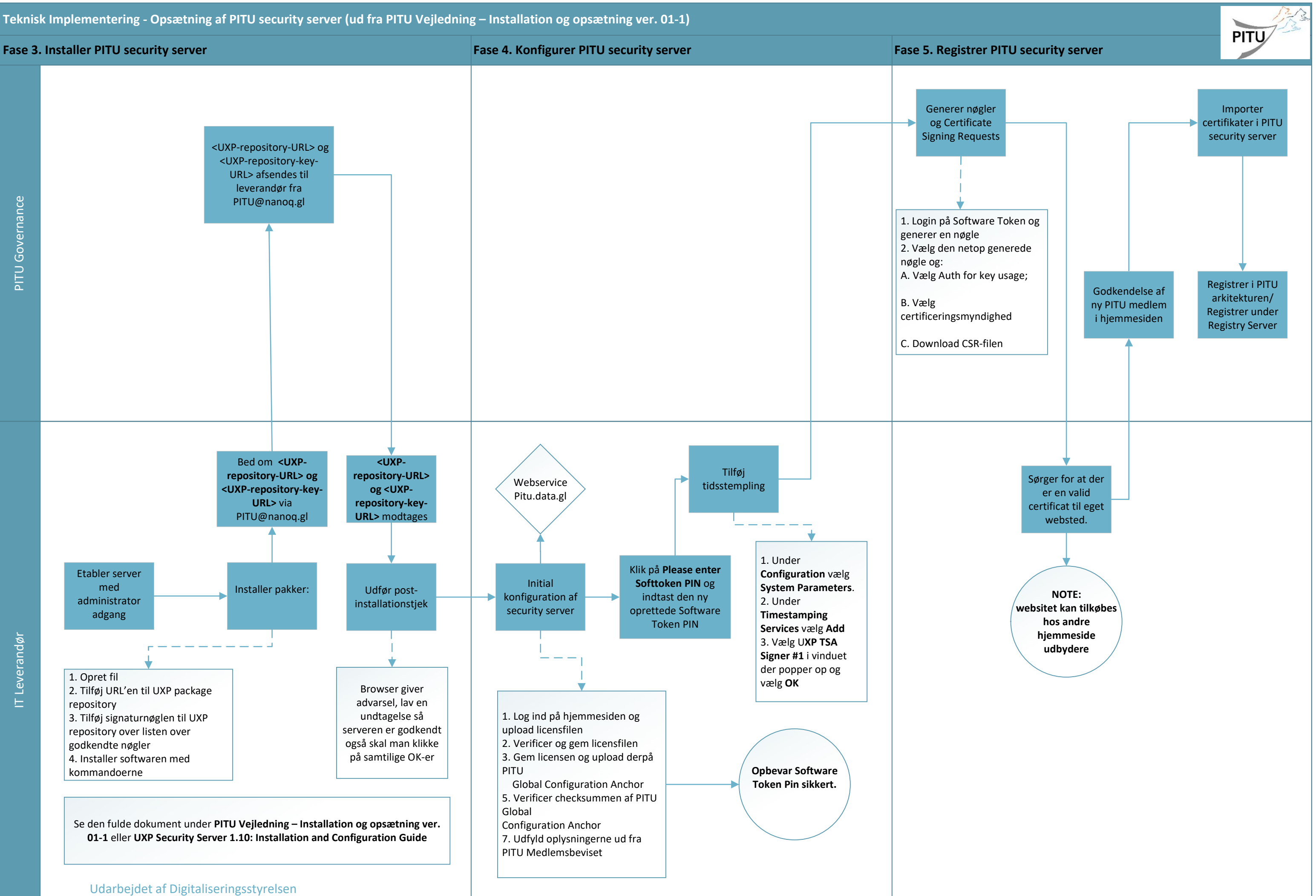

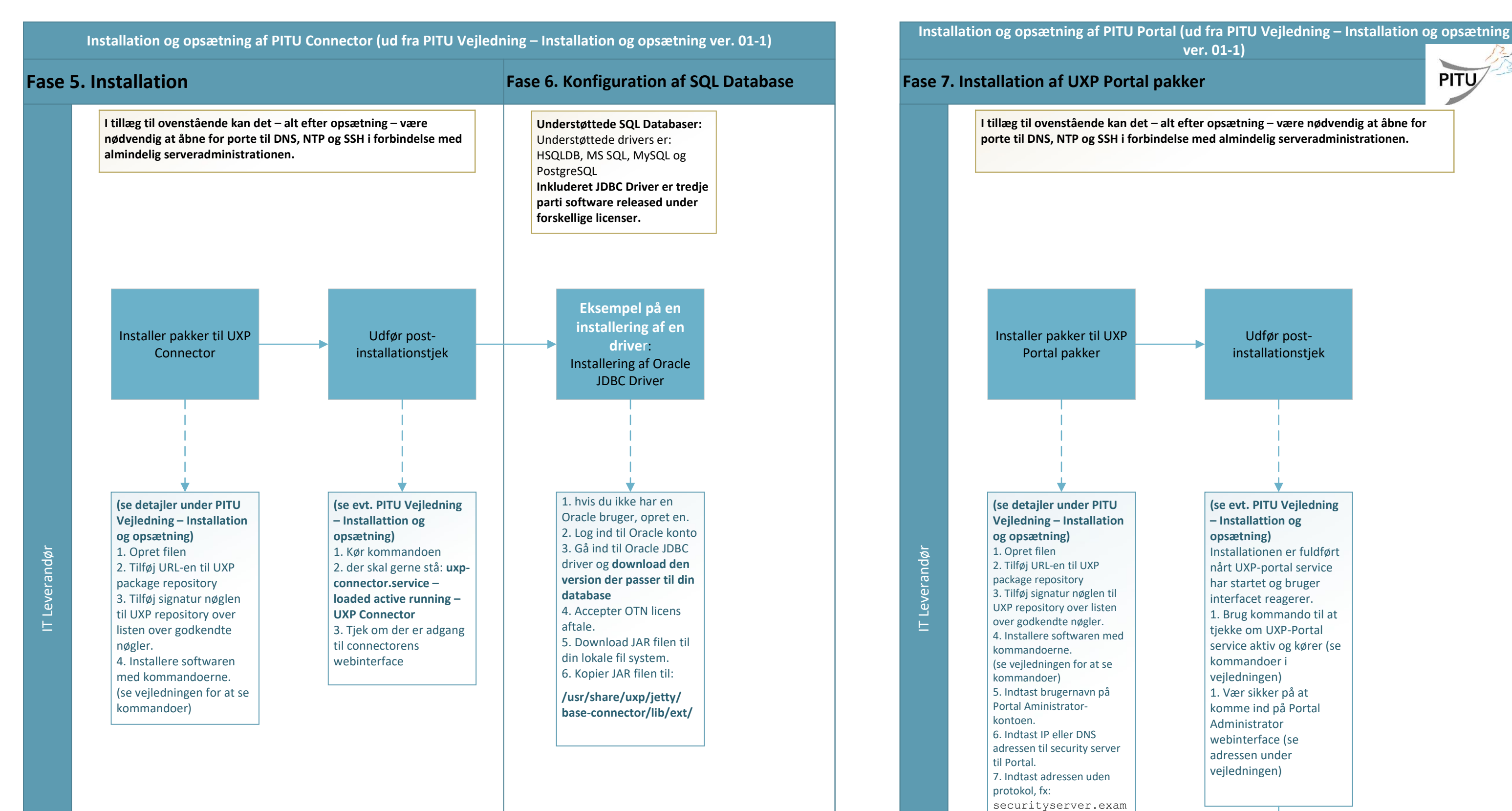

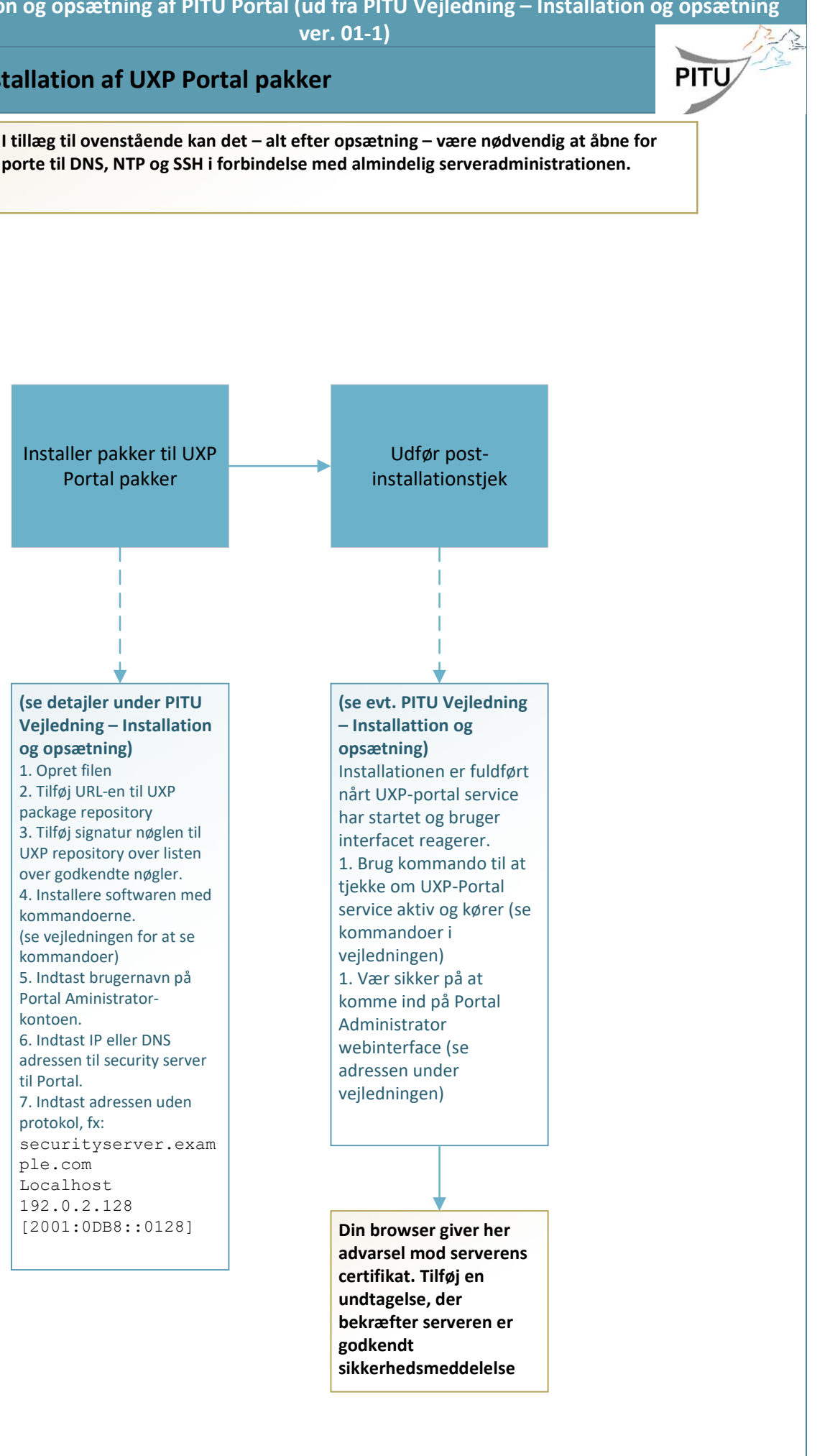

ple.com Localhost 192.0.2.128 [2001:0DB8::0128]

### **PITU VEJLEDNING**

### Installation og opsætning af PITU Security server, PITU Connector og PITU Portal

VERSION 0.1 PITU BETAFASE

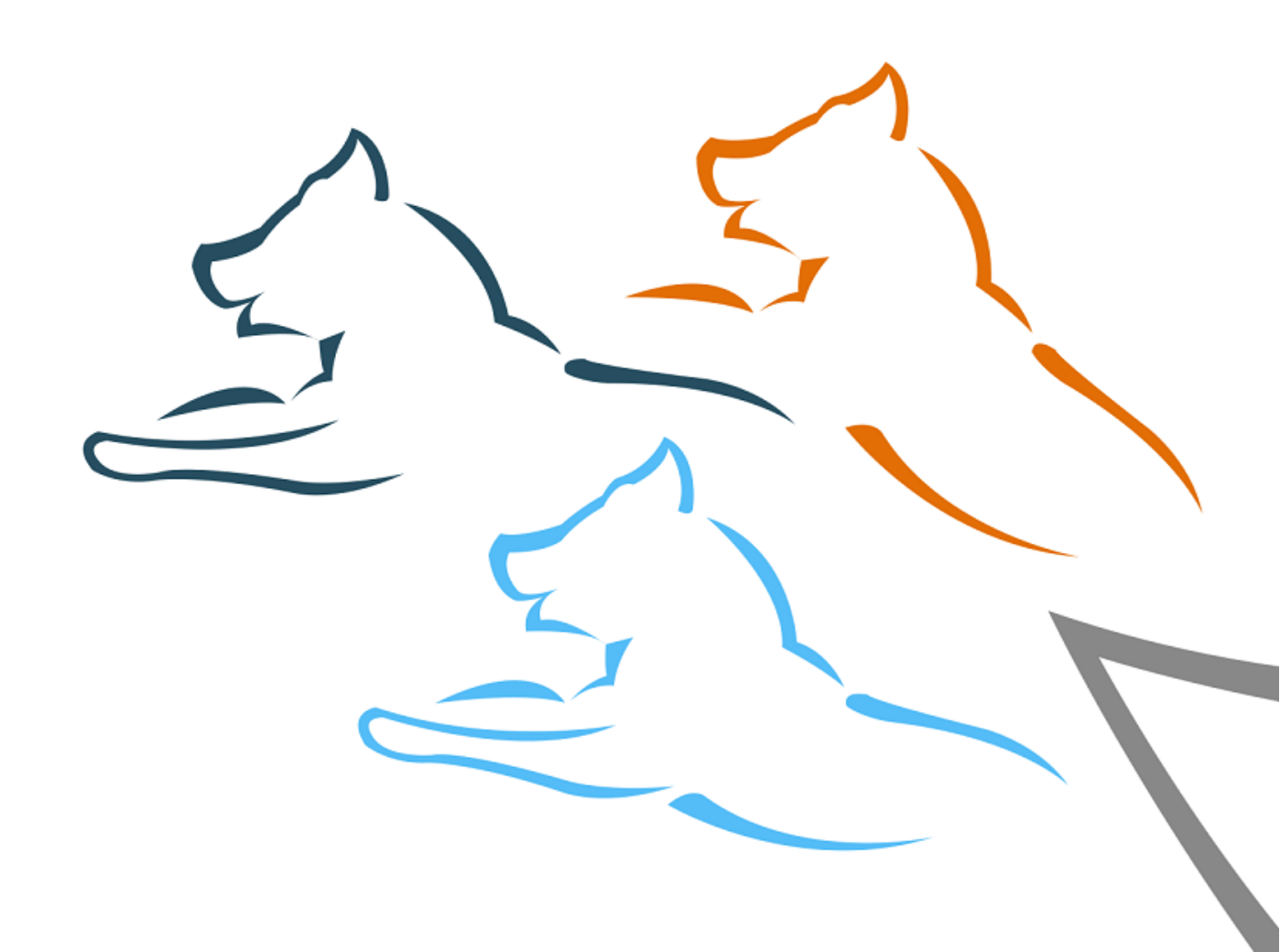

#### INDHOLDSFORTEGNELSE

| INDLEDNING                                          | 3  |
|-----------------------------------------------------|----|
| BRUGERADMINISTRATION                                | 4  |
| 1.1 Brugerroller                                    | 4  |
| 1.2 Administration af brugere                       | 4  |
| INSTALLATION OG OPSÆTNING AF PITU SECURITY SERVER   | 5  |
| 1. Installer PITU Security server                   | 6  |
| 1.1. Etabler server med administratoradgang         | 6  |
| 1.2. Installer pakker                               | 7  |
| 1.3. Udfør post-installationstjek                   | 7  |
| 2. Konfigurer PITU Security server                  | 8  |
| 2.1. Initial konfiguration af Security server       | 8  |
| 2.2. Tilføj tidsstempling                           | 11 |
| 3. Registrer PITU Security server                   | 12 |
| 3.1. Generer nøgler og Certificate Signing Requests | 12 |
| 3.2. Anmod om certifikater                          | 12 |
| 3.3. Importer certifikater i PITU Security server   | 12 |
| 3.4. Registrer i PITU arkitekturen                  | 12 |
| INSTALLATION OG OPSÆTNING AF PITU CONNECTOR         | 13 |
| 1. Minimumskrav                                     | 13 |
| 2. Installation                                     | 13 |
| 2.1 Installer pakker til UXP Connector              | 13 |
| 2.2 Udfør post-installationstjek                    | 13 |
| 3. Konfiguration af SQL Database                    | 14 |
| 3.1 Understøttede SQL Databaser                     | 14 |
| 3.2 Installering af Oracle JDBC driver              | 14 |
| INSTALLATION OG OPSÆTNING AF PITU PORTAL            | 15 |
| 1. Minimumskrav                                     | 15 |
| 2. Installation af UXP Portal pakker                | 15 |
| 2.1 Installer UXP Portal software                   | 15 |
| 2.2 Udfør post-installationstjek                    | 16 |
| Opsætning                                           | 16 |
| ORDLISTE                                            | 16 |

#### INDLEDNING

Denne vejledning henvender sig til nye PITU-medlemmer i forbindelse med etablering af opkobling til PITUnetværket. Vejledningen berører emnerne

- Installation og opsætning af PITU Security server
- Installation og opsætning af PITU Connector
- Installation og opsætning af PITU Portal

PITU er funderet på Unified eXchange Platform<sup>®</sup>, UXP udviklet af estiske Cybernetica AS. UXP er en videreudvikling af det estiske X-Road. Denne vejledning henviser løbende til UXP-manualerne:

- UXP Security Server 1.10 Installation and Configuration Guide, Version 1.10.2
- UXP Security Server 1.10 User Guide, Version 1.10.2
- UXP Connector 1.3 Installation Guide, Version 1.3.3
- UXP Connector 1.3 User Guide, Version 1.3.3
- UXP Portal 1.2 Installation Guide, Version 1.2.3
- UXP Portal 1.2 User Guide, Version 1.2.3

Vejledningerne må gerne deles med eventuel(le) it-leverandør(er). Der er en ordliste bagerst i vejledningen.

#### BRUGERADMINISTRATION

#### **1.1 Brugerroller**

- **Sikkerhedsofficer** (uxp-security-officer) er ansvarlig for sikkerhedspolitik, sikkerhedskrav og herunder styring af nøgleindstillinger, nøgler og certifikater.
- **Registreringsofficer** (uxp-registration-officer) er ansvarlig for registrering og fjernelse af Security serverklienter.
- Service administrator (uxp-service-administrator) styrer data om og adgangsrettigheder til services.
- System administrator (uxp-system-administrator) er ansvarlig for installering, konfiguration og vedligeholdelse af Security serveren.

En bruger kan have flere roller og flere brugere kan være i samme rolle. Hver rolle har en tilsvarende systemgruppe, oprettet ved installering af systemet. Dette indikerer at hver bruger har brug for roller til at udføre specifikt aktion.

#### **1.2 Administration af brugere**

Brugeradministration bliver udført i kommandolinje i root brugerrettigheder.

Til at tilføje en ny bruger, indtast denne kommando: adduser <username>

For at give privilegier til den ny bruger, indtast den følgende kommando som fx:

adduser <username> uxp-security-officer adduser <username> uxp-registration-officer adduser <username> uxp-service-administrator adduser <username> uxp-system-administrator

For at fjerne privilegier til den bruger som du har oprettet, fjern brugeren fra den systemgruppe som fx: deluser <username> uxp-security-officer

Brugerrettigheder bliver anvendt kun efter man har genstartet upx-jetty service.

For at fjerne brugeren, indtast:

deluser <username>

#### INSTALLATION OG OPSÆTNING AF PITU SECURITY SERVER

Installation og opsætning af PITU Security server følger i store træk beskrivelsen i UXP Security Server 1.10 - Installation and Configuration Guide, Version 1.10.2.

Opsætning af en PITU Security server forudsætter følgende:

- UXP repository URL
- UXP repository key URL
- Licenser til UXP-komponenterne
- PITU Global Configuration Anchor
- PITU Global Configuration Anchor hash
- Din PITU Medlemsklasse
- Din PITU Medlemskode
- Din PITU Security serverkode

#### Opsætning af PITU Security server sker i følgende trin:

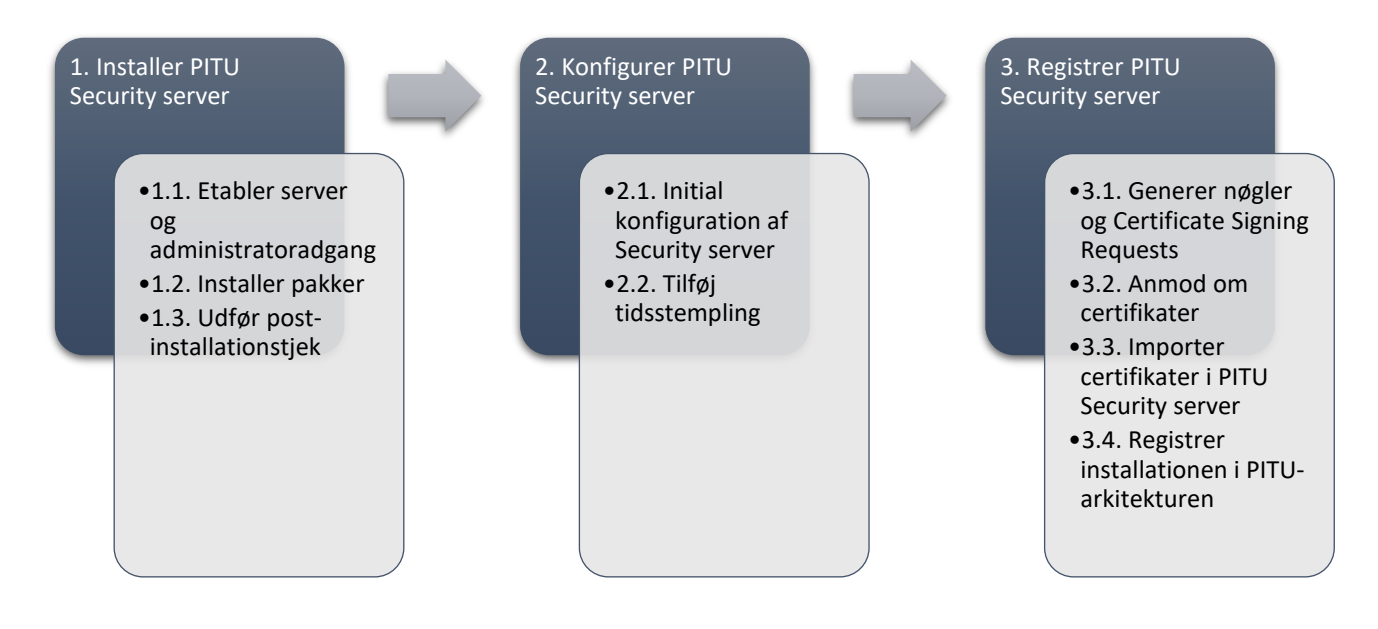

#### **1. Installer PITU Security server**

#### 1.1. Etabler server med administratoradgang

1. Opsæt en server med følgende specifikationer

| PITU Security server                  |                                                                                                    |                  |                                                                             |  |  |
|---------------------------------------|----------------------------------------------------------------------------------------------------|------------------|-----------------------------------------------------------------------------|--|--|
| Minimum<br>hardwarekrav<br>(gerne VM) | CPU 2 core 64bit x86<br>RAM 4GB<br>HDD 10GB til installation + minimum 50GB til transaktionslogs, mere på Secu-<br>rity servere med meget trafik. |                  |                                                                             |  |  |
| Operativsystem                        | Ubuntu                                                                                                    | 18.04 LTS 64bit  |                                                                             |  |  |
| Åbne netværksporte                    | Porte til                                                                                                    | indgående forbin | delser (TCP)                                                                |  |  |
|                                       | Port                                                                                                    | Network scope    | Formål                                                                      |  |  |
|                                       | 4000                                                                                                    | PRIVATE          | Adgang til webinterface                                                     |  |  |
|                                       | 80                                                                                                    | PRIVATE          | HTTP forbindelser fra informationssystemer                                  |  |  |
|                                       | 443                                                                                                    | PRIVATE          | HTTPS forbindelser fra informationssystemer                                 |  |  |
|                                       | 5500                                                                                                    | PUBLIC           | Udveksling mellem Security servere                                          |  |  |
|                                       | 5577                                                                                                    | PUBLIC           | Forespørgsler på OCSP-meddelelser mellem Secu-<br>rity servere              |  |  |
|                                       | 5599                                                                                                    | PUBLIC           | Forespørgsler på aktive krypteringscertifikater<br>mellem Security servere  |  |  |
|                                       | Porte til                                                                                                    | udgående forbind | delser (TCP)                                                                |  |  |
|                                       | Port                                                                                                    | Network scope    | Formål                                                                      |  |  |
|                                       | 80                                                                                                    | PRIVATE          | HTTP forbindelser fra informationssystemer                                  |  |  |
|                                       | 443                                                                                                    | PRIVATE          | HTTPS forbindelser fra informationssystemer                                 |  |  |
|                                       | 4400                                                                                                    | PRIVATE          | Serviceanmodninger til PITU Connector                                       |  |  |
|                                       | 5500                                                                                                    | PUBLIC           | Udveksling mellem Security servere                                          |  |  |
|                                       | 5577                                                                                                    | PUBLIC           | Forespørgsler på OCSP-meddelelser mellem Se-<br>curity servere              |  |  |
|                                       | 5599                                                                                                    | PUBLIC           | Forespørgsler på aktive krypteringscertifikater<br>mellem Security serverer |  |  |
|                                       | 4001                                                                                                    | PUBLIC           | Forespørgsler til PITU Register                                             |  |  |

I tillæg til ovenstående kan det – alt efter opsætning – være nødvendig at åbne for porte til DNS, NTP og SSH i forbindelse med almindelig serveradministrationen.

#### 2. Tilføj en bruger

sudo adduser <username>

Denne bruger bliver under installationen af PITU Security server givet administratorrettigheder.

Bemærk at brugernavnet uxp er reserveret til interne processer og derfor ikke kan bruges.

#### 1.2. Installer pakker

1. Opret filen

/etc/apt/sources.list.d/uxp.list

2. Tilføj URL'en til UXP package repository

deb <UXP-repository-URL> trusty main

3. Tilføj signaturnøglen til UXP repository over listen over godkendte nøgler

wget -qO - <UXP-repository-key-URL> | sudo apt-key add -

4. Installer softwaren med kommandoerne

sudo apt update
sudo apt install uxp-securityserver

Oplysninger om <uxP-repository-URL> og <uxP-repository-key-URL> fås ved henvendelse til PITU@nanoq.gl.

#### 1.3. Udfør post-installationstjek

1. Kør kommandoen

systemctl list-units -t service "uxp-\*"

Et skærmbillede lignende dette, skal gerne komme frem

#### 2. Tjek ligeledes, at der er adgang til Security serverens webinterface via adressen

https://<security-server>:4000/

hvor <security-server> erstattes af Security serverens adresse. Følgende vindue skal komme frem

|                                | Security                         | r Server Administration - Mozilla Firefox |     |        | 0 🛛 😣 |
|--------------------------------|----------------------------------|-------------------------------------------|-----|--------|-------|
| Security Server Administrati × |                                  |                                           |     |        |       |
| (←) → ⊂ ŵ                      | 🛈 🛍 https://localhost:4000/login |                                           | ⊚ ☆ | III\ 🗉 | Ξ     |
|                                | SECURIT<br>Username<br>Password  |                                           |     |        |       |

Din browser giver her advarsel mod serverens certifikat. Tilføj en undtagelse, der bekræfter serveren er godkendt sikkerhedsmeddelelse

#### 2. Konfigurer PITU Security server

#### 2.1. Initial konfiguration af Security server

1. Log ind og upload licensfilen:

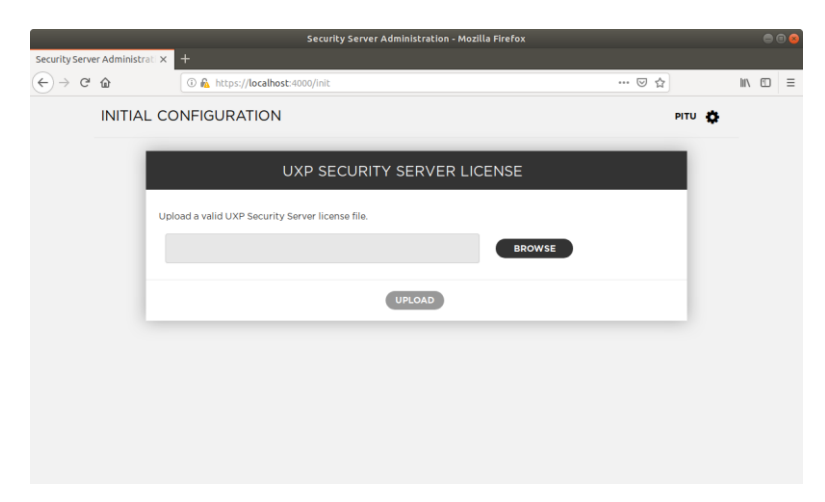

2. Verificer og gem licensfilen:

| <u>File Edit V</u> iew Hi <u>s</u> t<br>Security Server Administra | Sev<br>ory <u>B</u> ookmarks <u>T</u> ools <u>H</u> elp<br>at <mark>x +</mark> | curity Server Administration - Mozilla Firefox |         | ۵ 9     |
|--------------------------------------------------------------------|--------------------------------------------------------------------------------|------------------------------------------------|---------|---------|
| ← → ♂ ŵ                                                            | 🛈 👰 https://localhost:4000/i                                                   | nit                                            | ··· 🖂 👌 | II\ ⊡ ≡ |
| INITIAL                                                            | L CONFIGURATION                                                                |                                                | ріти 🏚  |         |
|                                                                    | UXP                                                                            | SECURITY SERVER LICENSE                        |         |         |
|                                                                    | Product                                                                        | UXP Security Server                            |         |         |
|                                                                    | License Number                                                                 |                                                |         |         |
|                                                                    | License Holder                                                                 | Greenlandic Agency for Digitization            |         |         |
|                                                                    | Valid Until                                                                    | 2021-12-31                                     |         |         |
|                                                                    | Maximum Clients Allowed                                                        | 40                                             |         |         |
|                                                                    |                                                                                | Valid license successfully uploaded            | × .     |         |
|                                                                    |                                                                                | CANCEL SAVE LICENSE                            |         |         |
|                                                                    |                                                                                |                                                |         |         |
|                                                                    |                                                                                |                                                |         |         |

3. Gem licensen og upload derpå PITU Global Configuration Anchor

|                      |                   | Security Server Administration - Mozilla Fire | efox    |       | • 😣 |
|----------------------|-------------------|-----------------------------------------------|---------|-------|-----|
| Security Serve       | er Administrati > | < +                                           |         |       |     |
| (←) → C <sup>a</sup> | ŵ                 | 🛈 🛍 https://localhost:4000/init               | ··· 🖂 🕁 | II\ 🗊 | ≡   |
|                      | INITIAL C         | CONFIGURATION                                 | ριτυ 🔅  |       |     |
|                      | IMP               | ORT CONFIGURATION ANCHOR                      |         |       |     |
|                      |                   |                                               | BROWSE  |       |     |
|                      |                   | License saved                                 |         |       | ~   |
|                      |                   |                                               |         |       |     |
|                      |                   |                                               |         |       |     |
|                      |                   |                                               |         |       |     |
|                      |                   |                                               |         |       |     |
|                      |                   |                                               |         |       |     |
|                      |                   |                                               |         |       |     |
|                      |                   |                                               |         |       |     |
|                      |                   |                                               |         |       |     |

4. Verificer checksummen af PITU Global Configuration Anchor (SHA-224).

|                       |                   | Security Server Administration - Mozilla Firefox               |                   |      |    | •   | • |
|-----------------------|-------------------|----------------------------------------------------------------|-------------------|------|----|-----|---|
| Security Server Admir | histrati × +      |                                                                |                   |      |    |     |   |
| ← → ♂ ŵ               | 🛈 🚳 https:/       | /localhost:4000/init                                           |                   | © ☆  | li | \ 🗊 | ≡ |
| INIT                  | IAL CONFIGURA     | TION                                                           |                   | PIT  | •  |     |   |
|                       | IMPORT CONFIGURA  | TION ANCHOR                                                    |                   | _    |    |     |   |
|                       | Confirmation F    | Required                                                       | 1                 | ×    |    |     |   |
|                       | Configuration ar  | hchor details:                                                 |                   |      |    |     |   |
|                       | Hash<br>(SHA-224) | 72:50:85:62:4D:C2:A2:82:D5:5A:77:EE:59:6E:87:43:FE:12:A2:67:5D | :66:37:7A:4B:7B:4 | C:55 |    |     |   |
|                       | Generated         | UTC 2019-03-27 10:52:19                                        |                   | - 8  |    |     |   |
|                       | Continue with in  | nport?                                                         |                   |      |    |     |   |
|                       |                   | CONFIRM                                                        |                   |      |    |     |   |
|                       |                   |                                                                |                   |      |    |     |   |
|                       |                   |                                                                |                   |      |    |     |   |
|                       |                   |                                                                |                   |      |    |     |   |

Checksummen kan også verificeres via terminalen ved:

sha224sum \*.xml

5. Udfyld oplysningerne ud fra PITU Medlemsbeviset

| <u>F</u> ile <u>E</u> dit <u>1</u> | Security Server A<br><u>V</u> iew Higtory <u>B</u> ookmarks <u>T</u> ools <u>H</u> elp | dministration - Mozilla Firefox |        |          | •      | 0 名 |
|------------------------------------|----------------------------------------------------------------------------------------|---------------------------------|--------|----------|--------|-----|
| Security Serve                     | r Administrati × +<br>û û ▲ https://localhost:4000/init                                |                                 | 🖂      | <b>Å</b> | III\ 🖸 | ≡   |
|                                    | INITIAL CONFIGURATION                                                                  |                                 |        | ріти 🏠   |        |     |
|                                    | SECURITY SERVER OWNER                                                                  |                                 |        |          |        |     |
|                                    | Member Class                                                                           | сом                             | •      |          |        |     |
|                                    | Member Code *                                                                          |                                 |        |          |        |     |
|                                    | Member Name                                                                            |                                 |        |          |        |     |
|                                    | SECURITY SERVER                                                                        |                                 |        |          |        |     |
|                                    | Security Server Code *                                                                 |                                 |        |          |        |     |
|                                    | SOFTWARE TOKEN                                                                         |                                 |        |          |        |     |
|                                    | PIN *                                                                                  |                                 |        |          |        |     |
|                                    | Repeat PIN *                                                                           |                                 |        |          |        |     |
|                                    |                                                                                        |                                 | SUBMIT |          |        |     |

Opbevar Software Token PIN sikkert. Den skal bruges til at tilgå nøgler gemt i Software Token fremadrettet. Software Token PIN skal kan ikke nulstilles eller genskabes.

6. Følg linket i den gule tekst Please enter softtoken PIN.

|                                                                       |         | Security Server Administratio         | n - Mozilla Firefox  |        | 0      |   |
|-----------------------------------------------------------------------|---------|---------------------------------------|----------------------|--------|--------|---|
| Security Server Administrati ×                                        | +       |                                       |                      |        |        |   |
| ← → ♂ ŵ                                                               | 🛈 🔒 htt | ps:// <b>localhost</b> :4000/clients  |                      | … ⊠ ☆  | III\ 🖸 | ≡ |
|                                                                       |         |                                       |                      |        |        |   |
| PITU : PITU-GOV-TI<br>SECURITY SERVER                                 |         | SECURITY SERVER CLIENTS               | © ADD                | CLIENT | ΡΙΤΟ   | > |
| CONFIGURATION<br>Security Server Clients<br>System Parameters         |         | SEARCH  Name A  C Name A              |                      |        |        |   |
| MANAGEMENT<br>Keys and Certificates<br>Back Up and Restore<br>License |         | Current not round in global contrigu- | PEPBER PIOLOGY PIOSO |        |        |   |
| HELP<br>User Guide<br>System Status                                   |         |                                       |                      |        |        |   |
| UXP by 🤮 CYBERNETICA                                                  |         |                                       |                      |        |        |   |

7. Indtast den netop oprettede Software Token PIN.

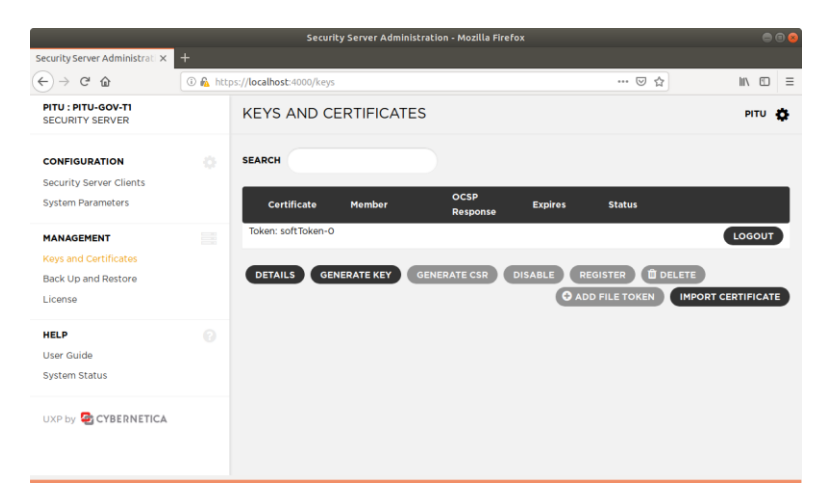

#### 2.2. Tilføj tidsstempling

- 1. Under Configuration vælg System Parameters.
- 2. Under Timestamping Services vælg Add.

|                                                                            |           | Security Server Administration                | - Mozilla Firefox         | e e 😣               |
|----------------------------------------------------------------------------|-----------|-----------------------------------------------|---------------------------|---------------------|
| <u>File</u> <u>Edit</u> <u>View</u> History<br>Security Server Administrat | Bookmarks |                                               |                           |                     |
| (←) → ♂ @                                                                  | 🛈 🔬 http  | ps:// <b>localhost</b> :4000/sysparams        | •••                       |                     |
| PITU : PITU-GOV-TI<br>SECURITY SERVER                                      |           | SYSTEM PARAMETERS                             |                           | ріти 🛟              |
| CONFIGURATION<br>Security Server Clients<br>System Parameters              |           | CONFIGURATION ANCHOR                          | UPLOAD DOWNLOAD           | 66:37:7A:4B:7B:4⊂55 |
| MANAGEMENT<br>Keys and Certificates<br>Back Up and Restore                 |           | Generated: UTC 2019-03-27 10:52:19            |                           |                     |
| License                                                                    |           | TIMESTAMPING SERVICES                         | O ADD                     |                     |
| HELP<br>User Guide<br>System Status                                        |           | Timestamping Service<br>No (matching) records | Service URL               |                     |
| UXP by 🧟 CYBERNETICA                                                       |           | INTERNAL TLS CERTIFICAT                       | E CERTIFICATE DETAILS EXE | PORT                |

3. Vælg UXP TSA Signer #1 i vinduet der popper op og vælg OK.

|                                                                       | Security Server Administration - Mozilla Firefox                                                 |                             |         |
|-----------------------------------------------------------------------|--------------------------------------------------------------------------------------------------|-----------------------------|---------|
| Security Server Administrati ×                                        | +                                                                                                |                             |         |
| ← → ♂ ☆                                                               | 🛈 🙈 https://localhost:4000/sysparams                                                             | ⊌ ☆                         | li\ ⊡ ≡ |
| PITU : PITU-GOV-TI<br>SECURITY SERVER                                 | SYSTEM PARAMETERS                                                                                |                             | ріти 🏚  |
| CONFIGURATION<br>Security Server Clients<br>System Parameters         | Add Timestamping Service                                                                         | \$7:5D:66:37:7A:4B:7B:4C:55 |         |
| MANAGEMENT<br>Keys and Certificates<br>Back Up and Restore<br>License | UXP TSA Signer #1                                                                                | -                           |         |
| HELP<br>User Guide<br>System Status                                   | 0                                                                                                |                             |         |
| UXP by 🧟 CYBERNETICA                                                  | GENERATE NEW TLS KEY<br>Certificate Hash (SHA-1); C5:SB:BE 03:AB 6A:F9:D1ED:9C:67:73:37:CB:37:D1 | EXPORT                      |         |

#### 3. Registrer PITU Security server

Sidste trin i installation og opsætning af en PITU Security server er certificering og registrering. PITU opererer med to typer certifikater:

- 1. Et certifikat til signering
- 2. Et certifikat til autentificering

Begge certifikater skal erhverves ved en certificeringsmyndighed. I PITU varetages certificering af PITU Governance.

#### 3.1. Generer nøgler og Certificate Signing Requests

CSR til et autentificeringscertifikat:

- 1. Login på Software Token og generer en nøgle
- 2. Vælg den netop genererede nøgle og:
  - a. Vælg Auth for key usage;
  - b. Vælg certificeringsmyndighed
  - c. Download CSR-filen
- 3.2. Anmod om certifikater
- 3.3. Importer certifikater i PITU Security server
- 3.4. Registrer i PITU arkitekturen

#### INSTALLATION OG OPSÆTNING AF PITU CONNECTOR

#### 1. Minimumskrav

| PITU Connector                        |                                                                                                    |               |                         |
|---------------------------------------|----------------------------------------------------------------------------------------------------|---------------|-------------------------|
| Minimum<br>hardwarekrav<br>(gerne VM) | CPU 2 core 64bit x86<br>RAM 4GB<br>HDD 10GB til installation + minimum 50GB til transaktionslogs, mere på Secu-<br>rity servere med meget trafik. |               |                         |
| Operativsystem                        | Ubuntu 18.04 LTS 64bit                                                                                                    |               |                         |
| Åbne netværksporte                    | Porte til <b>indgående</b> forbindelse (TCP)                                                                                                    |               |                         |
|                                       | Port                                                                                                    | Network scope | Formål                  |
|                                       | 4400                                                                                                    | PRIVATE       | Adgang til webinterface |

I tillæg til ovenstående kan det – alt efter opsætning – være nødvendig at åbne for porte til DNS, NTP og SSH i forbindelse med almindelig serveradministrationen.

#### 2. Installation

#### 2.1 Installer pakker til UXP Connector

1. Opret filen

/etc/apt/sources.list.d/uxp.list

2. Tilføj URL'en til UXP package repository

deb <UXP-repository-URL> trusty main

3. Tilføj signaturnøglen til UXP repository over listen over godkendte nøgler

wget -q0 - <UXP-repository-key-URL> | sudo apt-key add -

4. Installer softwaren med kommandoerne

sudo apt update

sudo apt install uxp-connector

#### 2.2 Udfør post-installationstjek

1. Kør kommandoen

systemctl list-units -t service "uxp-\*"

#### Forventet output skal gerne stå som

uxp-connector.service loaded active running UXP Connector

2. Tjek ligeledes, at der er adgang til connectorens webinterface via adressen

https://<connector-address>:4400/

 $hvor\ \mbox{connector-address}\ \mbox{erstattes}$  af Security serverens adresse. Følgende vindue skal komme frem

Din browser giver her advarsel mod serverens certifikat. Tilføj en undtagelse, der bekræfter serveren er godkendt sikkerhedsmeddelelse

#### 3. Konfiguration af SQL Database

#### 3.1 Understøttede SQL Databaser

Understøttede drivers er: HSQLDB, MS SQL, MySQL og PostgreSQL

Inkluderet JDBC Driver er tredje-parti software released under forskellige licenser

| Database   | JDBC Driver                 | Licens               |
|------------|-----------------------------|----------------------|
| HSQLDB     | HSQLJDBC v.2.3.2            | BSD License          |
| MS SQL     | jTDS v.1.3.1                | GNU LGPL             |
| MySQL      | MariaDB Connector/J v.1.5.8 | GNU LGPL             |
| PostgreSQL | PostgreSQL JDBC v.9.4.1209  | BSD-2-Clause License |

#### 3.2 Installering af Oracle JDBC driver

- 1. Hvis du ikke har en Oracle bruger, opret en.
- 2. Logge ind til Oracle konto.
- 3. Går til Oracle JDBC Driver download side og søge for den driver version egnet til dine database.
- 4. Accepterer den OTN Licens aftale.
- 5. Download JAR filen til din lokale fil system.
- 6. Kopierer den downloadet fil til

/usr/share/uxp/jetty/base-connector/lib/ext/

#### **INSTALLATION OG OPSÆTNING AF PITU PORTAL**

#### 1. Minimumskrav

| Minimum<br>hardwarekrav<br>(gerne VM)                     | CPU 2 core 64bit x86<br>RAM 4GB<br>HDD 10GB til installation + minimum 50GB til transaktionslogs, mere på Secu-<br>rity servere med meget trafik. |               |                                             |
|-----------------------------------------------------------|----------------------------------------------------------------------------------------------------|---------------|---------------------------------------------|
| Operativsystem                                            | Ubuntu 18.04 LTS 64bit                                                                                                    |               |                                             |
| Åbne netværksporte Porte til indgående forbindelser (TCP) |                                                                                                    |               | delser (TCP)                                |
|                                                           | Port                                                                                                    | Network scope | Formål                                      |
|                                                           | 4600                                                                                                    | PRIVATE       | Adgang til webinterface                     |
|                                                           | Porte til <b>udgående</b> forbindelser (TCP)                                                                                                    |               |                                             |
|                                                           | Port                                                                                                    | Network scope | Formål                                      |
|                                                           | 80                                                                                                    | PRIVATE       | HTTP forbindelser fra informationssystemer  |
|                                                           | 443                                                                                                    | PRIVATE       | HTTPS forbindelser fra informationssystemer |

I tillæg til ovenstående kan det – alt efter opsætning – være nødvendig at åbne for porte til DNS, NTP og SSH i forbindelse med almindelig serveradministrationen.

#### 2. Installation af UXP Portal pakker

#### 2.1 Installer UXP Portal software

1. Opret filen

/etc/apt/sources.list.d/uxp.list

2. Tilføj URL'en til UXP package repository

deb <UXP-repository-URL> trusty main

3. Tilføj signaturnøglen til UXP repository over listen over godkendte nøgler

wget -qO - <UXP-repository-key-URL> | sudo apt-key add -

4. Installer software med kommandoerne

sudo apt update sudo apt install uxp-portal

- 5. Indtast brugernavn på Portal Administrator-kontoen
- 6. Indtast IP eller DNS addressen til Security server til Portal Indtast addressen uden protokol, fx

```
securityserver.example.com
localhost
```

192.0.2.128 [2001:0DB8::0128]

#### 2.2 Udfør post-installationstjek

Installationen er fuldført når UXP-portal service har startet og bruger interfacet reagere.

1. Brug følgende kommando til at tjekke om UXP-Portal service er aktiv og kører,

```
systemctl list-units | grep -E "^uxp-"
(forventet output er):
uxp-portal.service loaded active running UXP Portal
sikker no kommo ind no Portal Administrator unbinterface
```

2. Være sikker på komme ind på Portal Administrator webinterface på <u>https://<portal-address>:4600/admin</u>

Din browser giver her advarsel mod serverens certifikat. Tilføj en undtagelse, der bekræfter serveren er godkendt sikkerhedsmeddelelse

#### Opsætning

#### ORDLISTE

REST SOAP PITU Periferi PITU Kerne PITU Medlemsbevis PITU Medlemsklasse PITU Medlemskode PITU Medlemsklasse PITU Security serverkode PITU Global Configuration Anchor PITU Governance

VM

Vejledningen er udarbejdet af Digitaliseringsstyrelsen.

# PITU

Digitaliseringsstyrelsen April 2020

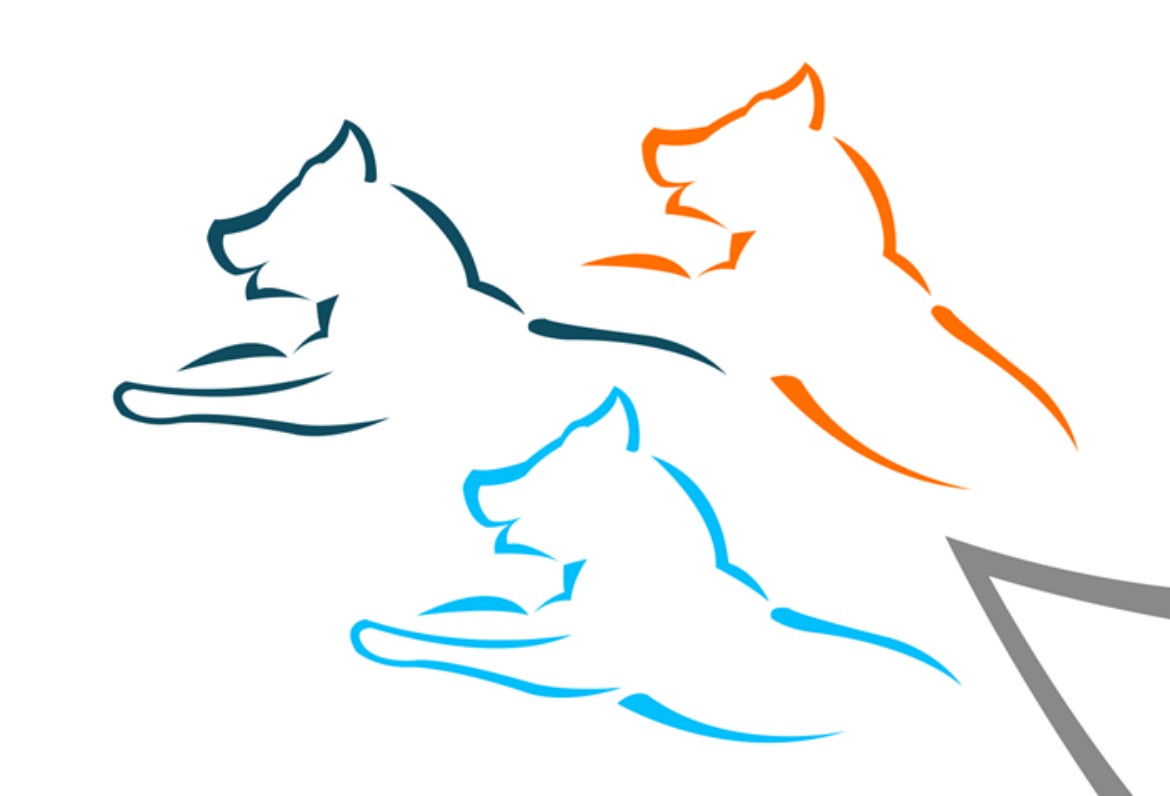

# PITU-projektet: Vision og status **VINKLER PÅ PITU**

- PITU-visionen
- PITU/UXP-arkitekturen
- Status på PITU
- Juridiske aspekter af PITU
- IT-branchens rolle i PITU
- Principper for udrulning af PITU
- PITU, Grunddata og Sullissivik
- Governance, drift og finansiering
- Eksempel: En arbejdsgangsskitse

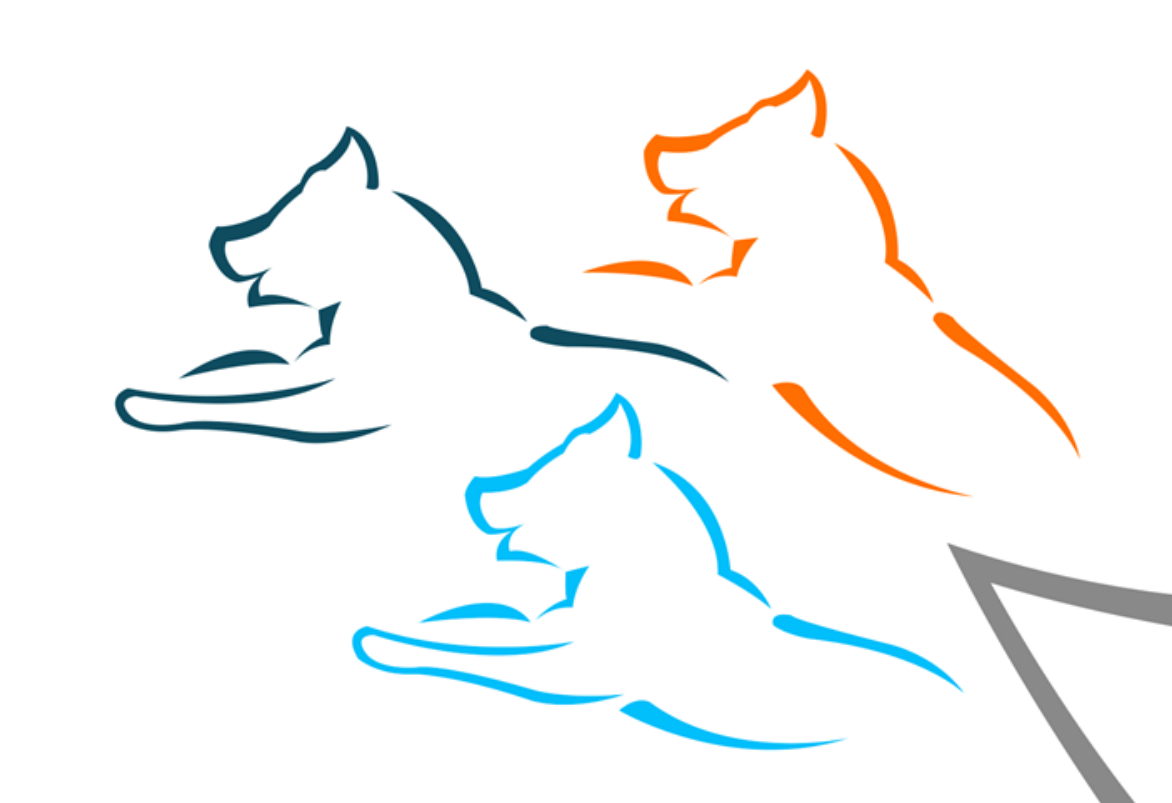

# **PITU-VISIONEN**

Pitu er det grønlandske ord for den forreste rem på en hundeslæde. Remmen skaber bindeled mellem hundeslæden og hundene. En enkel – men helt afgørende – anordning der sikrer, at hundenes skagler samles og fastgøres, så føreren kan styre dem i den rigtige retning. Naalakkersuisut anvender denne metafor og betegnelse for den nye grønlandske platform til dataudveksling.

Digitaliseringsstrategien

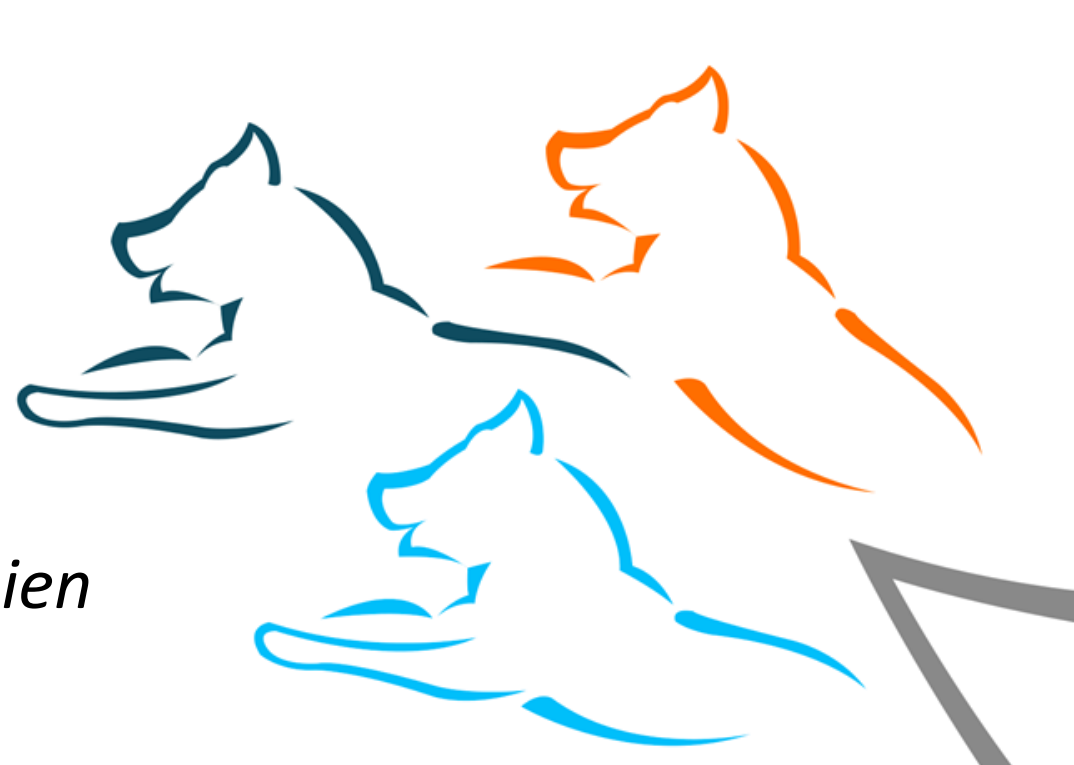

#### **PITU-VISIONEN** SERVICE FJERN Login > Password > PORTALER ADMIN SECURITYSERVER Α PITU Ô • ID GEOGRAFI & LANDKORT î Ŷ

## **PITU-VISIONEN**

Målsætning 5.a.

# 50% af alle offentlige registre udveksler data via PITU

Digitaliseringsstrategien

### **PITU/UXP-ARKITEKTUREN** PITU Register

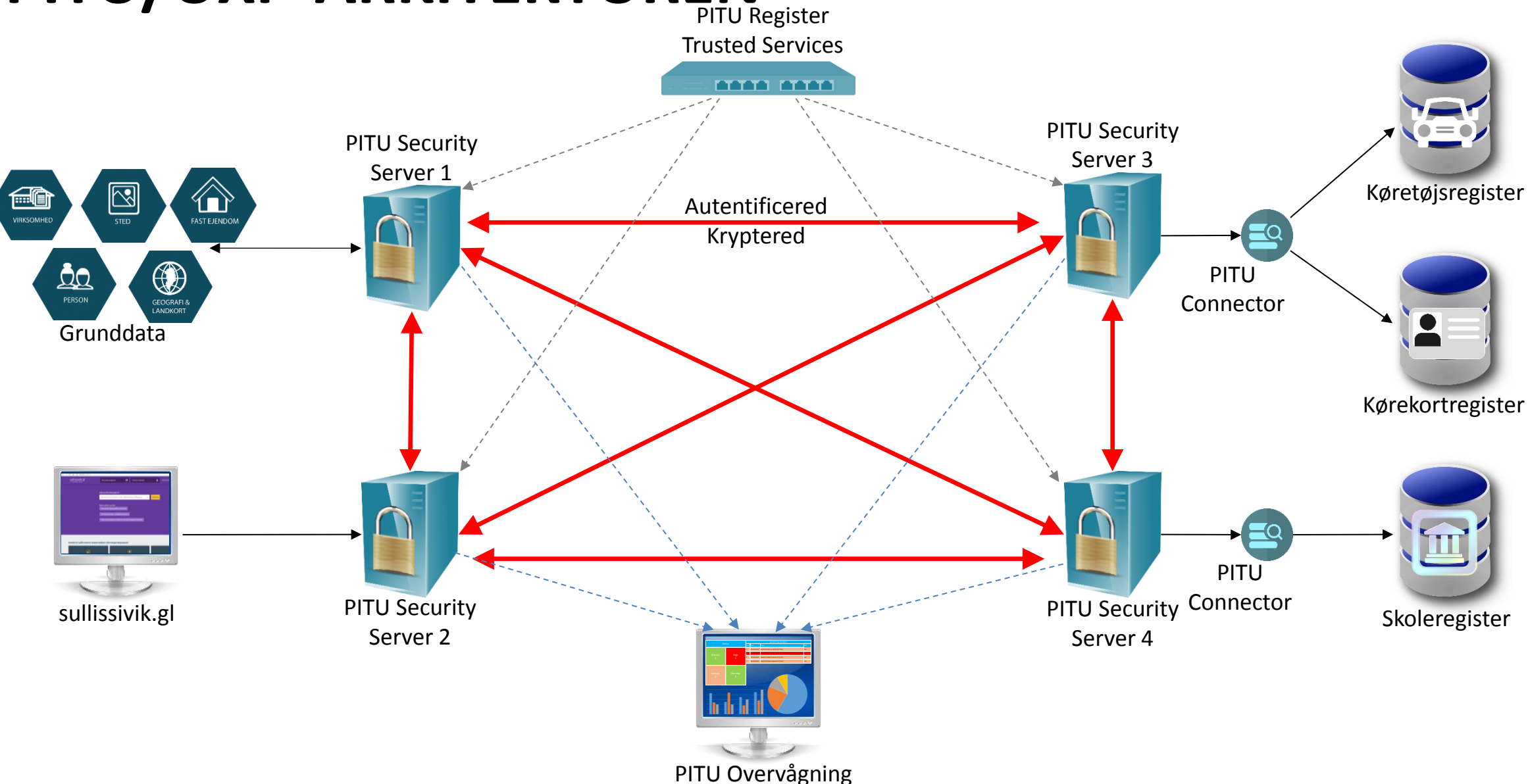

# **PITU/UXP-ARKITEKTUREN**

### **PITU Register**

- Administrerer tilsluttede medlemmer og sikkerhedsservere: Navne, IP-adresser, certifikater, kontakter osv.
- Godkendte Trust Service-udbydere: Certificering- og tidsstemplings-myndighed
- PITU registeret gør systemet skalerbart nye organisationer og
- sikkerhedsservere kan nemt tilføjes, certifikater kan nemt opdateres mv.

# PITU/UXP-ARKITEKTUREN

### **PITU Security Server**

- Enkelt kontrolpunkt for alle indgående og udgående tjenester
- Giver ensartet sikkerhedsniveau til alle tjenester og informationsudvekslinger
- Peer-to-peer-krypteret kommunikation
- Digitalt signeret bevisførelse for alle informationsudvekslinger

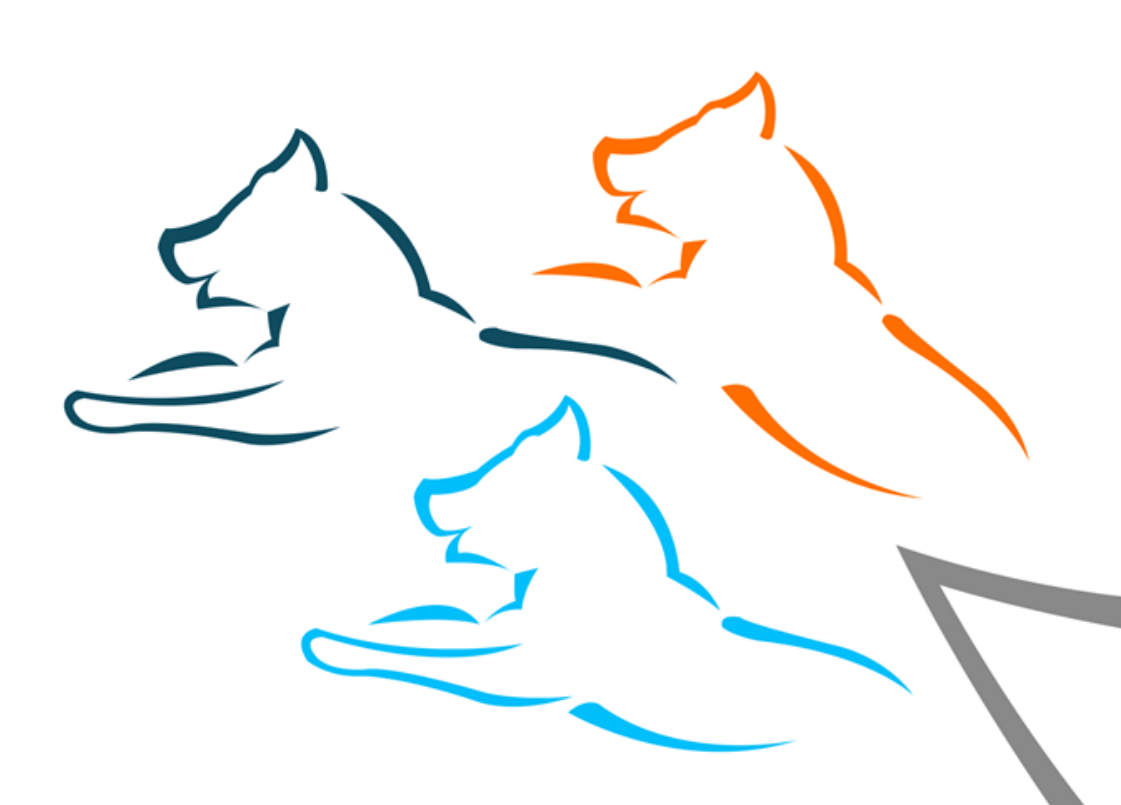

# **PITU/UXP-ARKITEKTUREN**

### **PITU Connector**

- Integreret værktøj til hurtig udvikling af tjenesterne ved at definere database forespørgsler samt til levering af tjenesterne
- Browserbaseret udviklingsmiljø

### **PITU Portal**

Webportal, der kan konsumere en service

# PITU/UXP-ARKITEKTUREN - TÆNKT USE CASE

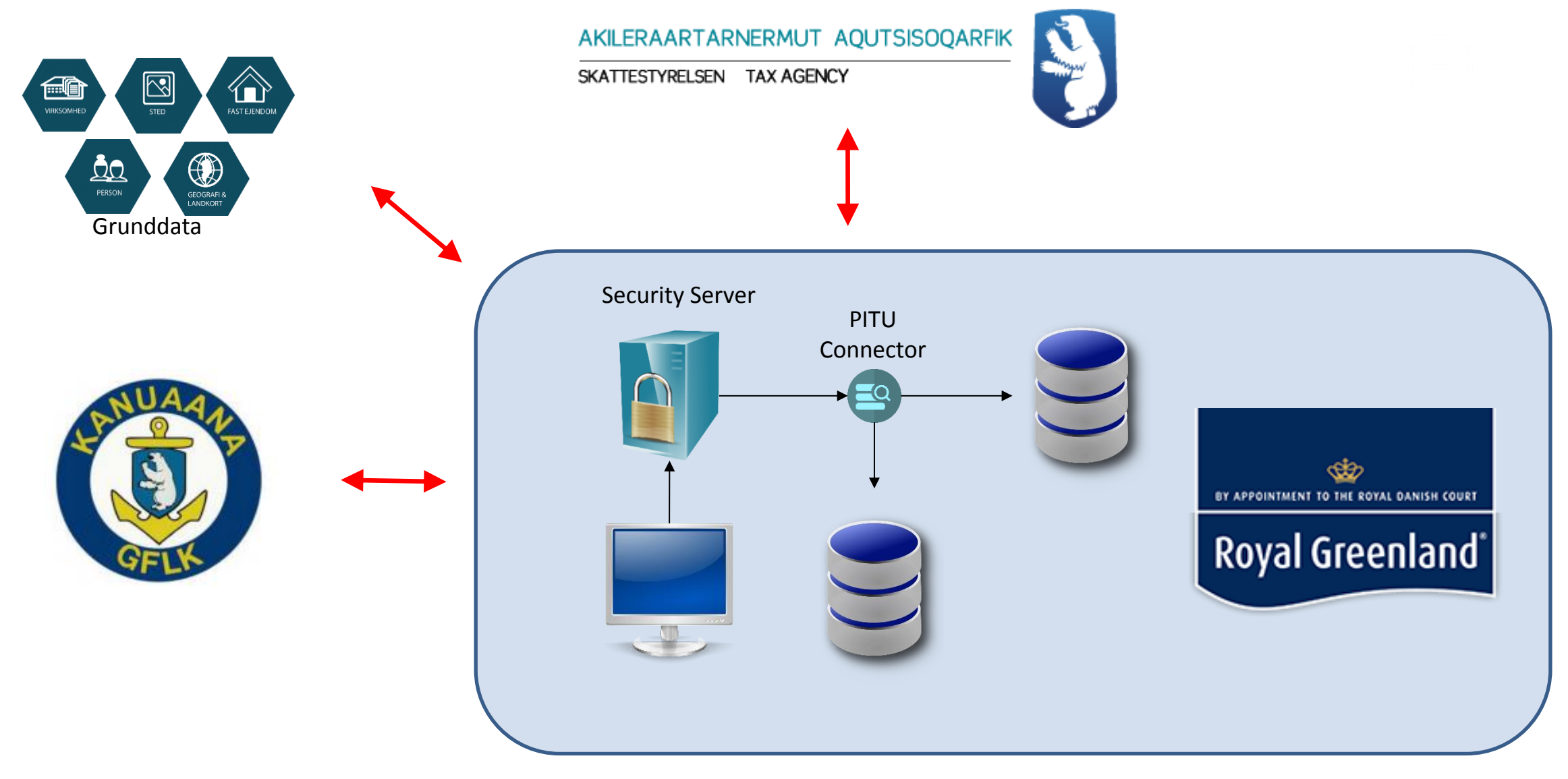

# PITU-projektet: Vision og status **STATUS PÅ PITU**

### Status

- PITUs kernekomponenter er installeret og i drift
- Et testmiljø er etableret og er i brug
- PITU er i overgang til drift

Se oversigt over services og medlemmer

pitu.data.gl

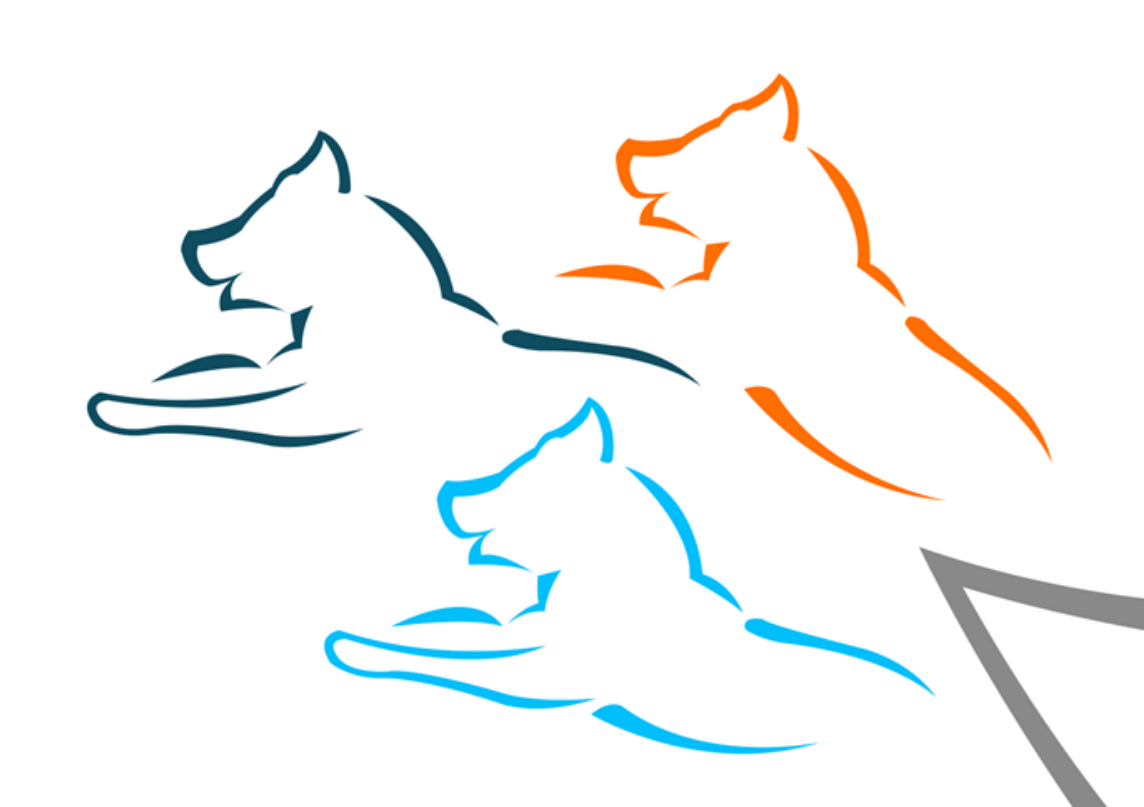

# JURIDISKE ASPEKTER AF PITU

- PITU er infrastruktur
  - ... ikke en datakilde
- En offentlig myndighed, virksomhed eller forening bliver "medlem" af PITU
- To slags medlemmer:
  - Forbrugere
  - Udbydere
- Et medlem kan både være forbruger og udbyder

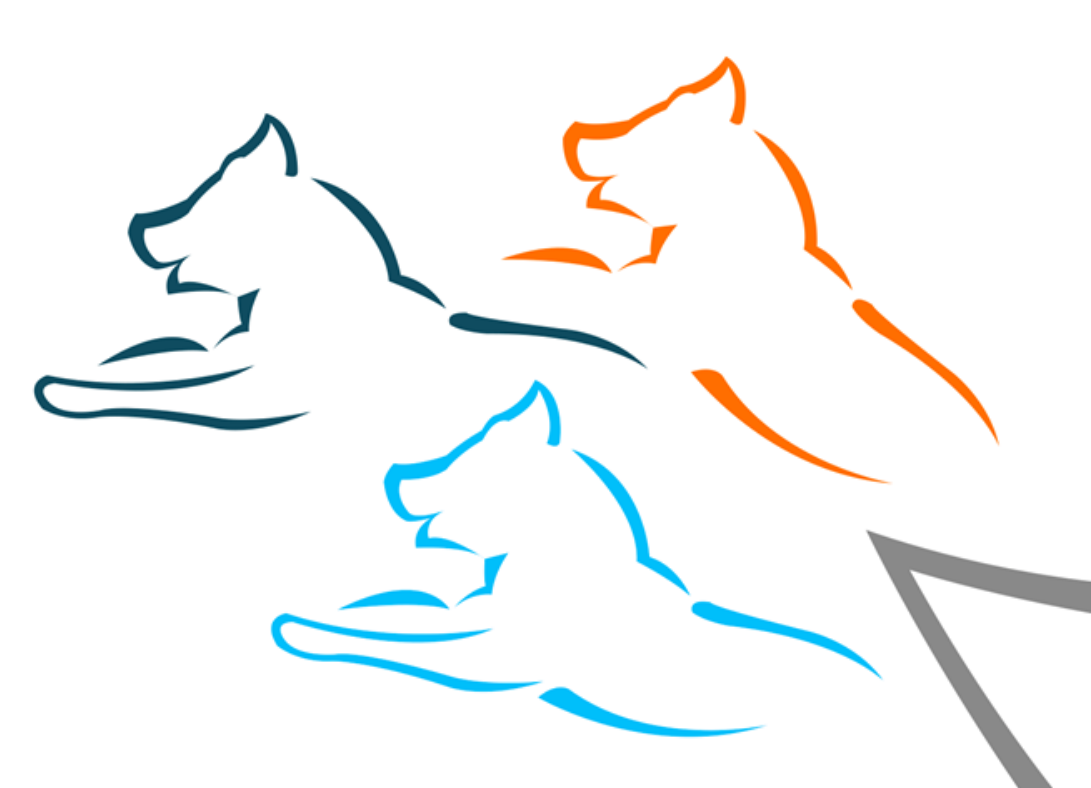

# JURIDISKE ASPEKTER AF PITU

- Medlemmer skal underskrive en PITU SLA
- PITU SLA opdateres takt med udrulningen af PITU
- Vejledning til nye medlemmer er lavet
- PITU forudsætter bilaterale aftaler mellem medlemmer om dataudveksling
- PITU erstatter ikke almindelige aftaler mellem en leverandør og et medlem

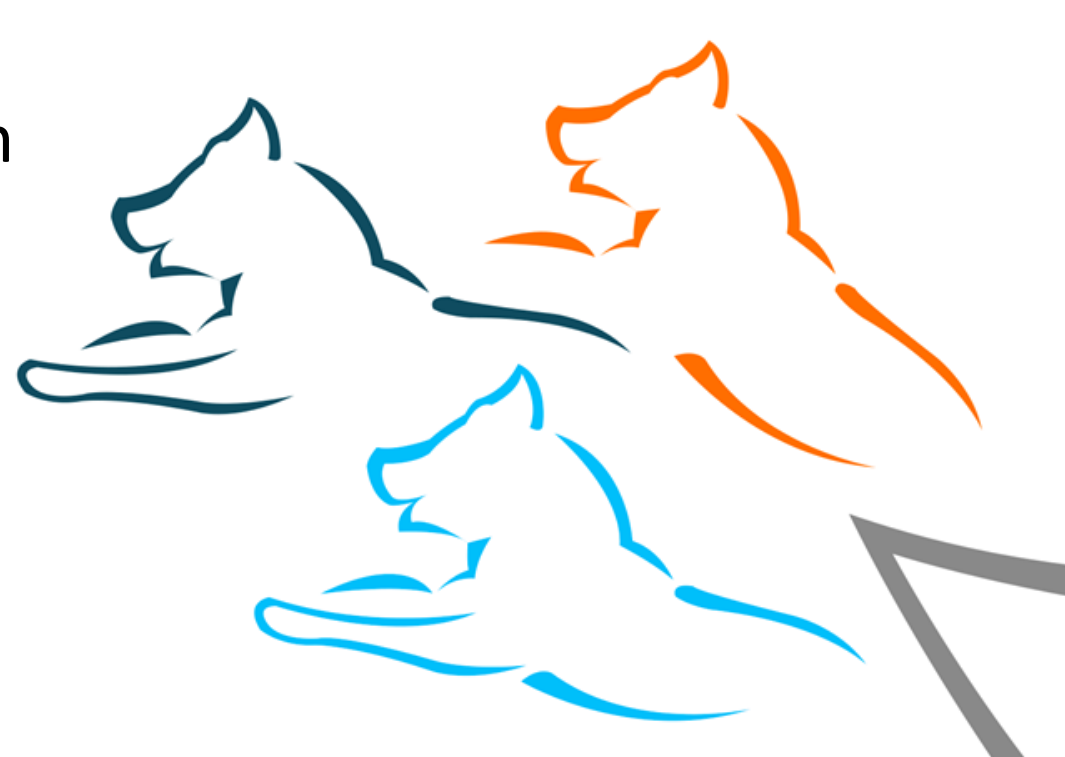

# **IT-BRANCHENS MULIGHEDER MED PITU**

- PITU standardiserer udvekslingen af data mellem medlemmer
- Let at udvikle nye løsninger
- To typer opgaver i relation til PITU (for nuværende)
  - 1. Udviklingsopgaver for medlemmer herunder tilpasning af eksisterende systemer
  - 2. Hosting/administration af servere

# PRINCIPPER FOR UDRULNING AF PITU

| Drift       | <ul> <li>PITU skal bruges</li> <li>Kommunikationsstrategien hviler på gode use cases</li> </ul>                                                                                                  |  |
|-------------|----------------------------------------------------------------------------------------------------|--|
| Viden       | <ul> <li>Sparringskompetence opbygges internt i PITU-gruppen</li> <li>PITU-kompetence skal opbygges blandt lokale leverandører</li> <li>Ressortansvar, dataejerskab og sikkerhed</li> </ul>      |  |
| Volumen     | <ul> <li>Fokus på cases med gensidige dataudvekslinger – "noget-for-noget"</li> <li>PITU-lobbyarbejde hos igangværende projekter</li> <li>Digitale forudsætningsprojekter</li> </ul>             |  |
| Neutralitet | <ul> <li>PITU er infrastruktur – aftaler om udvekslinger sker efter overenskomst mellem<br/>PITU-medlemmer</li> <li>PITU må ikke forvride markedet med krav eller fordele til enkelte</li> </ul> |  |

# PITU, GRUNDDATA OG SULLISSIVIK

- Digitaliseringsstyrelsen har flere roller
  - 1. Etablering af PITU
  - 2. PITU Governance
  - 3. Sullissivik
  - 4. Udbyder af Grunddata
  - 5. Vejledningsforpligtigelse

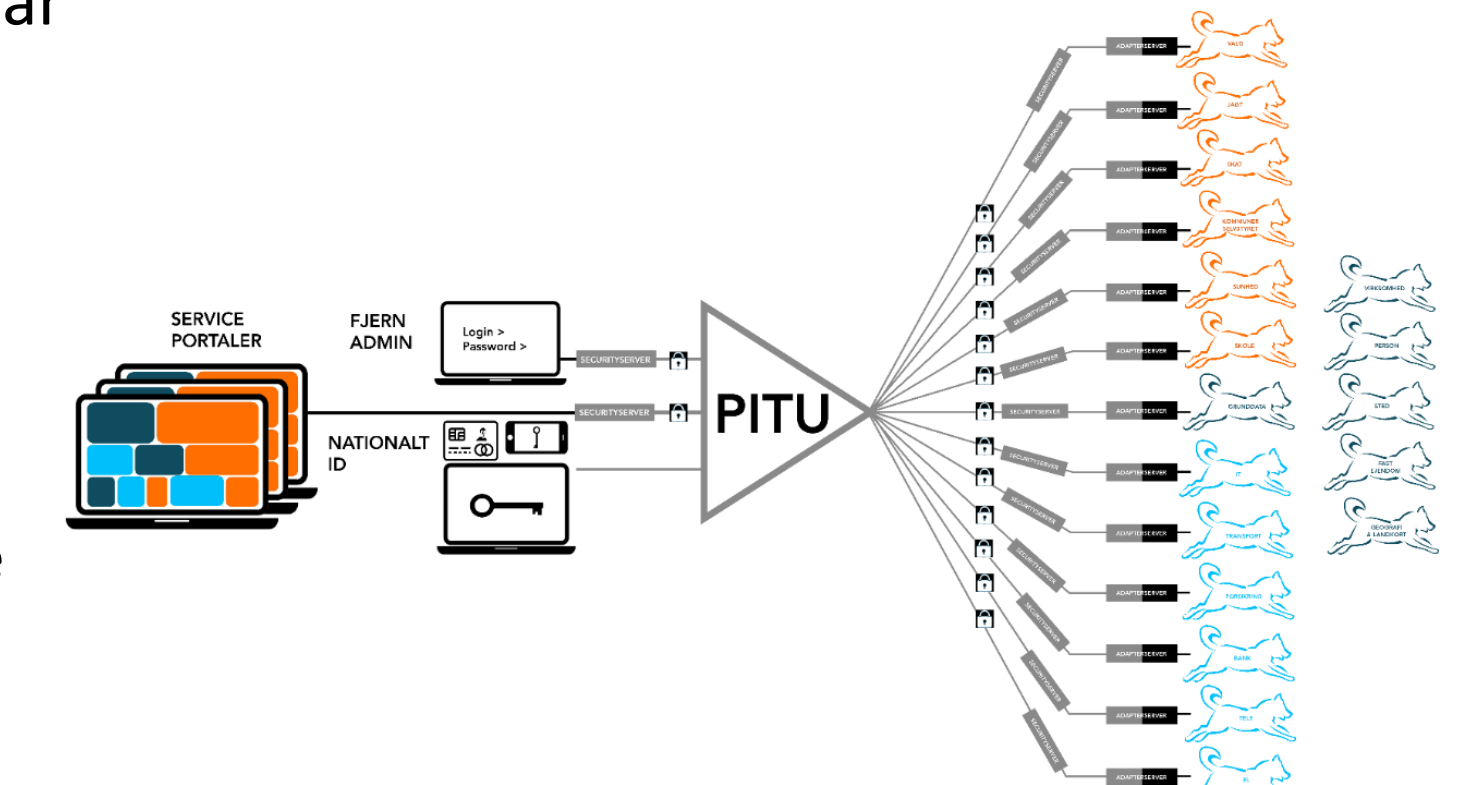

# **GOVERNANCE, DRIFT OG FINANSIERING**

- Færøske erfaringer: Det tekniske kan løses governance og jura er det virkeligt tidskrævende
- PITU skal måske tænkes sammen med det driften af det kommende fællesoffentlig ERP-system
- Den endelige finansieringsmodel for PITU skal på plads
- Jo større PITU-netværk des større behov for tilgængelighed og overvågning

## **EKSEMPEL: EN ARBEJDSGANGSSKITSE**

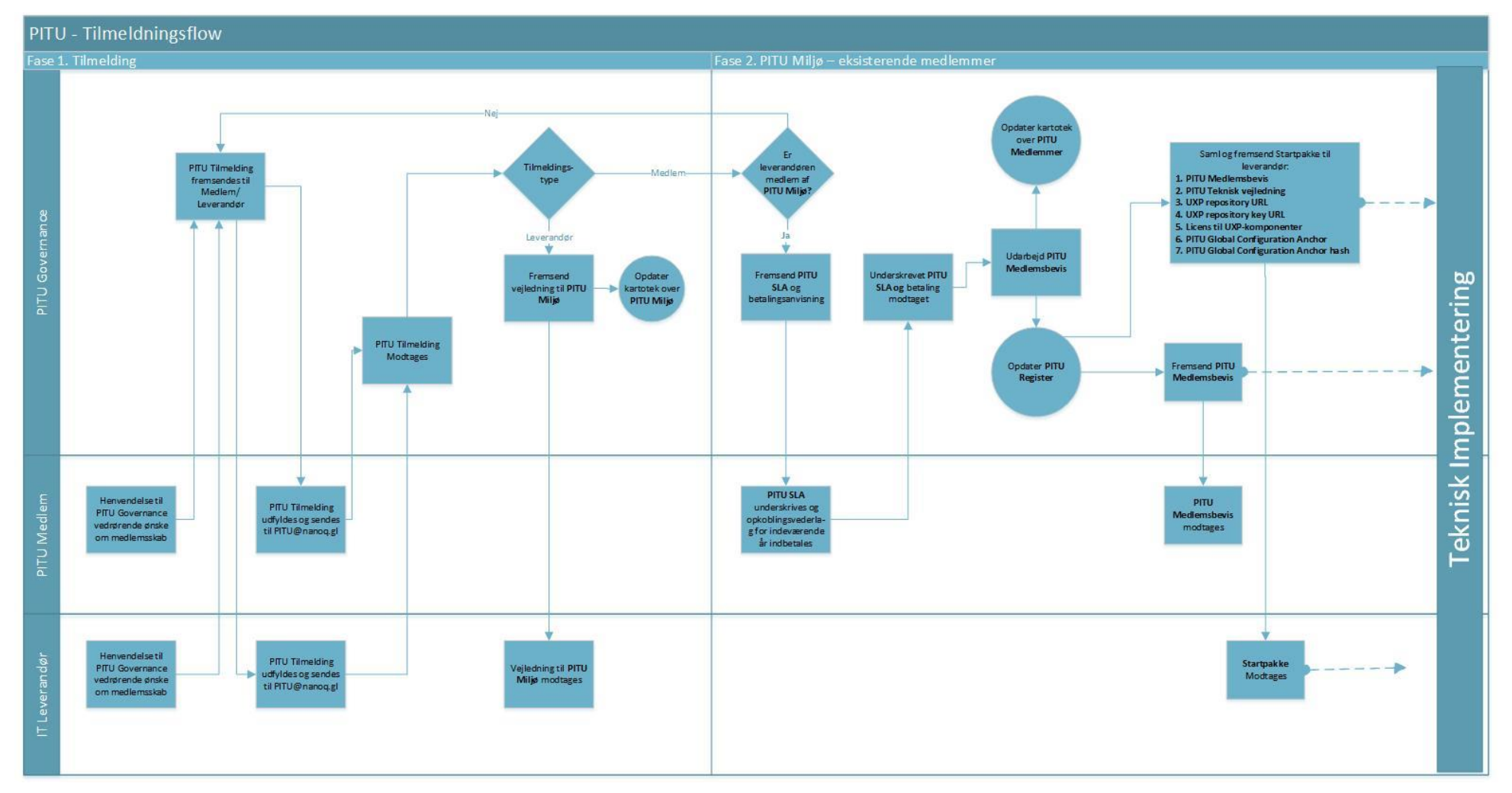

Opsamling og afrunding

## Hvad er næste skridt?

- PITU kommer i drift
- Nye medlemmer skal kobles på inde i PITU
- Borgerne kommer til at bruge Min Side i Sullissivik, hvor de får adgang til deres data, det vil ske via Pitu.
- PITU har en prismodel, som gør at jo flere medlemmer jo lavere pris.

Naalakkersuisut Government of Greenland Digitaliseringssty relsen

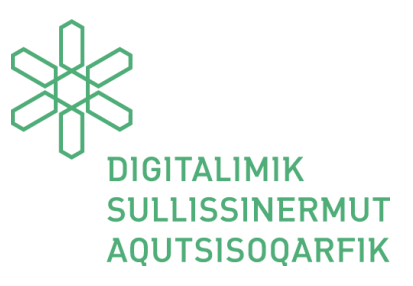

Til IT leverandører & IT ansvarlige

PITU IT leverandør online workshop 27. Maj 2020

Program

KI. 08:30: - Velkomst og introduktion - Styrelseschef Katrine Hjelholt Nathanielsen

- KI. 08:45: Overordnet præsentation over PITU Projektleder Cecilie Marie Jakobsen
- KI. 09:15: Cybernetica præsenterer PITU arkitekturen
- Kl. 10:00: 10 min pause
- Kl. 10:15: Heldin Lilly Dam Hanssen fra Færøerne
- Kl. 10:45: Magenta deler konkrete erfaringer:
- Hvordan kom Magenta ind på PITU?
- Et eksempel på planlægning at få en service på PITU
- Eksempler på adgangsstyring i PITU

Kl. 12:15 – Pause Kl. 13:00 – Afrunding

Fremgangsmåde: Spørgsmål skal stilles pr. mail eller efter oplæg. Mail: ceja@nanoq.gl

Inussiarnersumik inuulluaqqusillunga Med venlig hilsen

Projektleder Cecilie Marie Jakobsen (Digitaliseringsstyrelsen) Toqq/direkte 563238 ceja@nanoq.gl

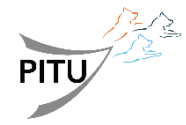

Brev dato:

Sags nr. 2017 - 26159 Akt. nr. 13758779

Postboks 1078 3900 Nuuk Tel. (+299) 34 50 00

E-mail: digitalisering@nanoq.gl www.naalakkersuisut.gl